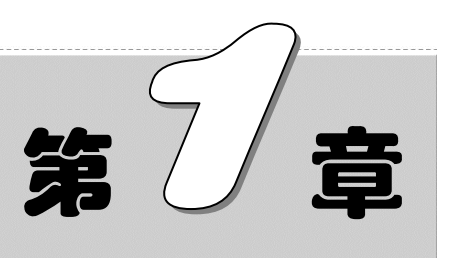

# 公司日常事务处理

Word 2010 是一款强大的文字处理软件,在日常办公中很多时候都要用到 Word 软件,它不但可以将文本排版的井井有条,而且还可以设置文档的页面, 或者美化文档,使其既能体现内容,又具有观赏性。

- ☑ 公司放假通知
- ☑ 加班管理制度
- ☑ 辞职申请书
- ☑ 办公室物资管理条例

### 本章部分学习目标及案例

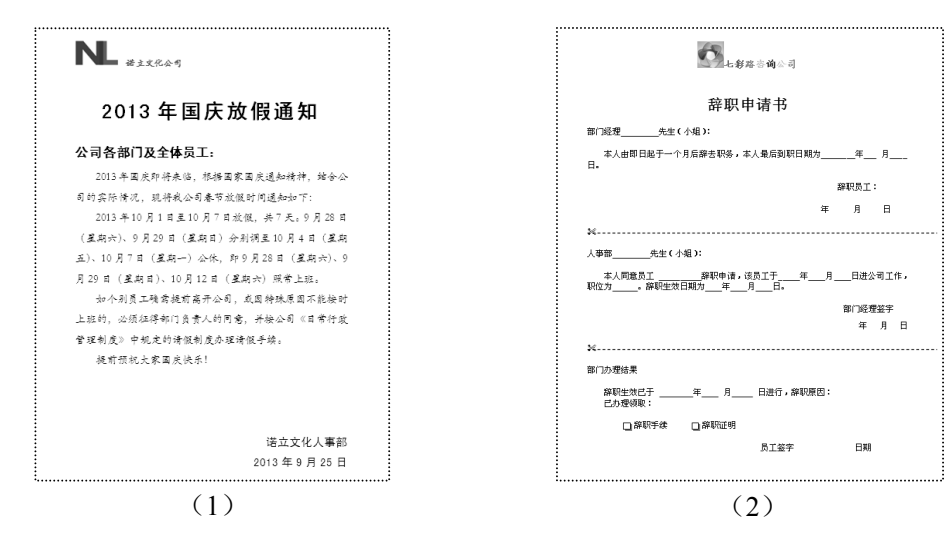

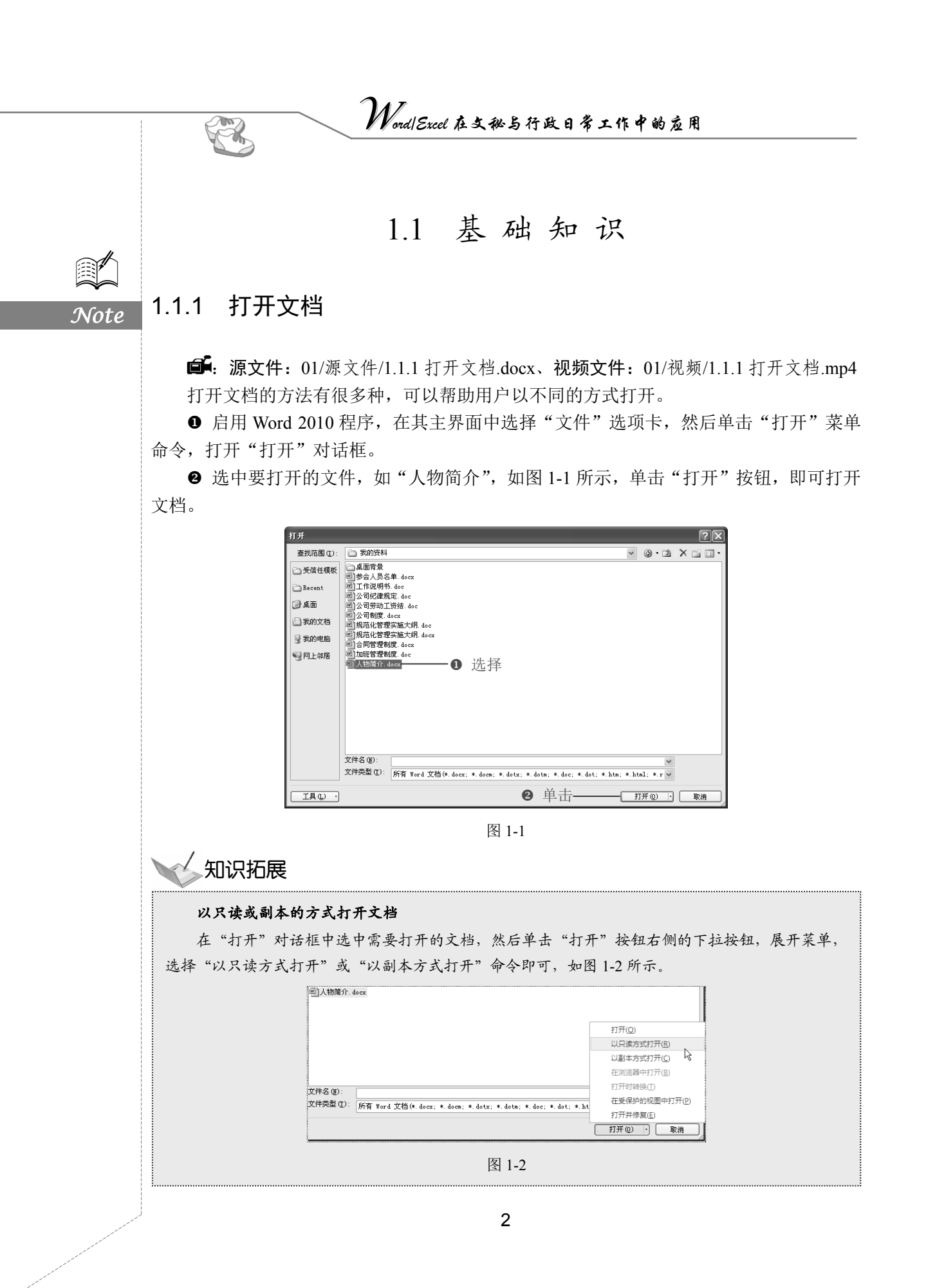

# 1.1.2 保存文档

**回**: 源文件: 01/源文件/1.1.2 保存文档.docx、视频文件: 01/视频/1.1.2 保存文档.mp4 保存文档是将文档放置在固定的位置,可以方便以后查找。

 ● 当完成新建空白文档后,需要对文档进行第一次保存操作,这时可以直接在 Word
 2010 主界面中单击快速访问工具栏中的"保存"按钮,或者选择"文件"→"保存"命令, 打开"另存为"对话框。

❷ 选择文件要保存的位置,接着在"文件名"文本框中输入保存文档的文件名,在"保存类型"下拉列表框中选择保存类型,如图 1-3 所示。

| 另存为      |           |                                |                           |      |   |        |     | ? × |
|----------|-----------|--------------------------------|---------------------------|------|---|--------|-----|-----|
| 保存位置(1): | 新建文件:     | 夹 <b>-</b>                     | (                         | 〕 选择 | ~ | () • 🗈 | Xci |     |
| 🗋 受信任模板  |           |                                |                           |      |   |        |     |     |
| 🗋 Recent |           |                                |                           |      |   |        |     |     |
| @ 桌面     |           |                                |                           |      |   |        |     |     |
| 🗋 我的文档   |           |                                |                           |      |   |        |     |     |
| 😼 我的电脑   |           |                                |                           |      |   |        |     |     |
| 🧐 网上邻居   |           |                                |                           |      |   |        |     |     |
|          |           |                                |                           |      |   |        |     |     |
|          |           |                                |                           |      |   |        |     |     |
|          |           |                                |                           |      |   |        |     |     |
|          |           |                                |                           |      |   |        |     |     |
|          |           |                                |                           |      |   |        |     |     |
|          | 文件名(图):   | 公司事务.doc                       |                           | ❷ 选择 |   | *      |     |     |
|          | 保存类型 (1): | Word 97-2003 文档                | š (*. doc)                |      |   | *      |     |     |
| 「工具心」・   |           | 启用宏的 Word 文<br>Word 97-2003 文档 | ≚ (*. doem)<br>i (*. doe) |      |   | Î      | 取   | 消   |
|          |           | Word 模板 (*. dots               | e)                        |      |   | 2      |     |     |

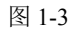

❸ 设置完成后,单击"保存"按钮即可。

# 操作提示

在"另存为"对话框中,在"保存类型"下拉列表框中可以选择不同的保存类型,如"Word 97-2003 文档"、"Word 模板"、"网页"等,用户可根据需要选择。

### 1.1.3 选取文本

□ : 源文件: 01/源文件/1.1.3 选取文本.docx、视频文件: 01/视频/1.1.3 选取文本.mp4 对 Word 文档操作时,随时需要选取文本,而且选取文本的方式有多种,方便用户选取 不同的文本。

● 拖动鼠标选择。在打开的 Word 文档中,先将光标定位到想要选取文本内容的起始 位置,按住鼠标左键拖曳至结束位置,松开鼠标左键即可选取所需的内容。

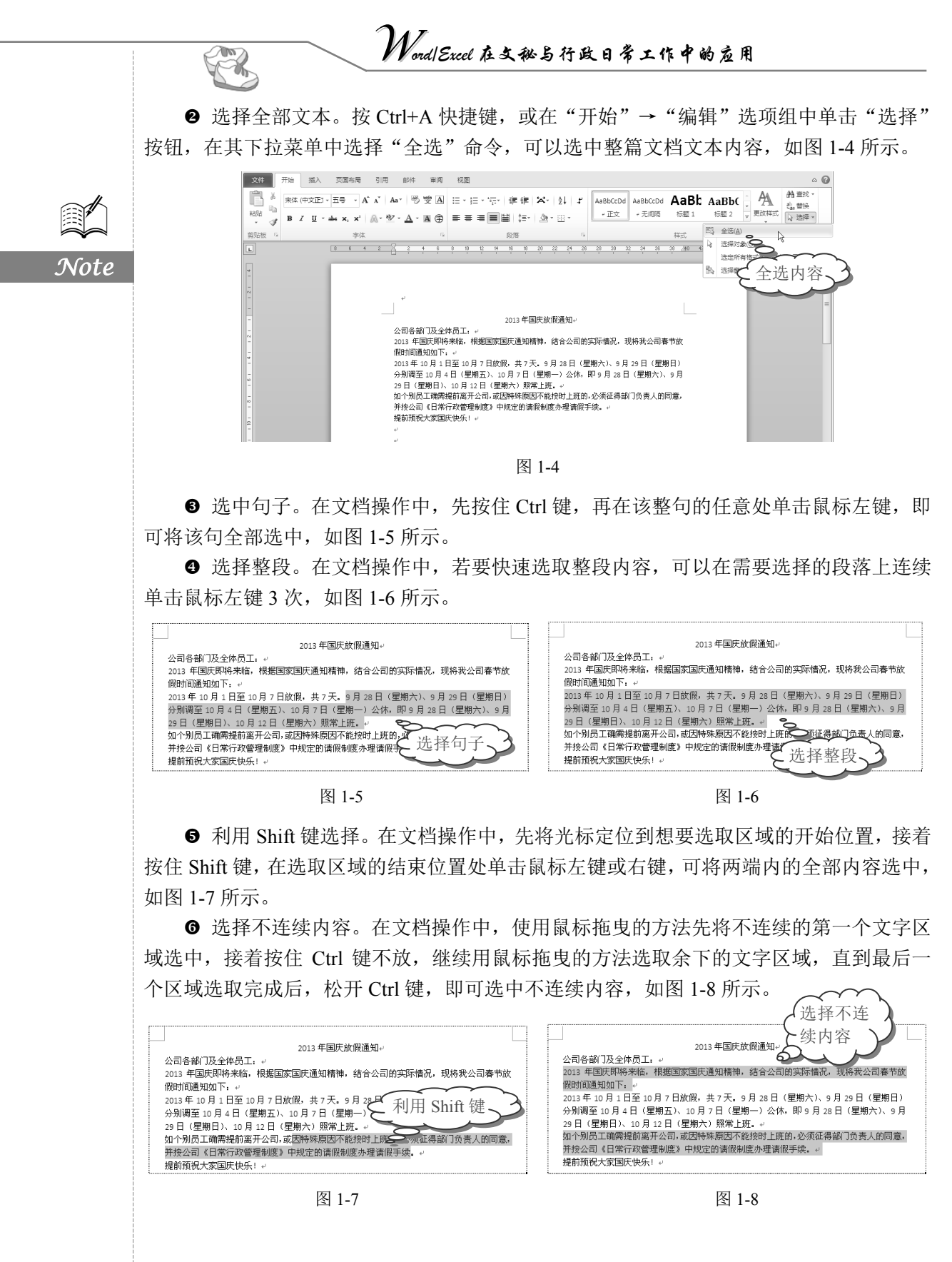

S

Note

● 选择块区域内容。在文档操作中,若要选取文档中某块区域内容,则需要利用 Alt
 键配合鼠标才能实现。先将光标定位在想要选取区域的开始位置,按住 Alt 键不放,拖曳至
 结束位置处,即可实现块区域内容的选取,如图 1-9 所示。

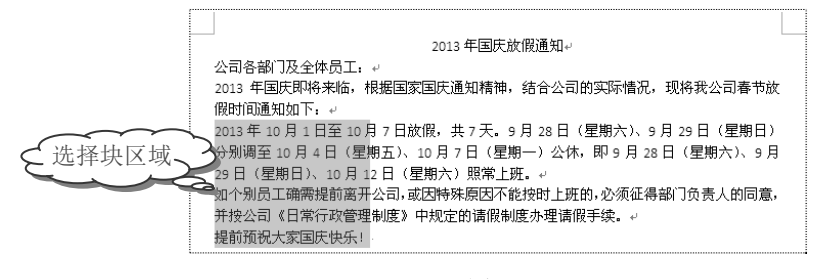

图 1-9

# 1.1.4 为文档自动插入日期

**广**: 源文件: 01/源文件/1.1.4 为文档自动插入日期.docx、视频文件: 01/视频/1.1.4 为 文档自动插入日期.mp4

有时输入的日期比较麻烦,手动输入比较费时,此时可以利用功能自动插入日期,还 可以自动更新。

● 将光标定位到需插入日期的位置,在"插入"→"文本"选项组中单击"日期和时间"按钮,如图 1-10 所示。

| 文件                                                     | 开始      | 插入  | 页面布             | 局          | 引用                                | 邮件                         | 审阅                            | 视图                                                         |                          |                         |             |                          |                          |                         |             |                                                          |      |                     | ~ <b>(</b> ) |    |
|--------------------------------------------------------|---------|-----|-----------------|------------|-----------------------------------|----------------------------|-------------------------------|------------------------------------------------------------|--------------------------|-------------------------|-------------|--------------------------|--------------------------|-------------------------|-------------|----------------------------------------------------------|------|---------------------|--------------|----|
| <ul> <li>討面 ▼</li> <li>○ 空白页</li> <li>○ 信分页</li> </ul> | 表格<br>▼ | 國片  | BB<br>NB<br>剪贴画 | P<br>形状    | SmartAr                           | t 图表                       | ◎<br>「<br>屏幕截图<br>▼           | <ul> <li>8. 超链接</li> <li>10 书签</li> <li>10 交叉引用</li> </ul> | )<br>Ji                  | 】<br>同期<br>、            | <br>页码<br>了 | A<br>文本框 3               | 2档部件 2                   | A<br>E#P                | 首字下沉        | <ul> <li>◎ 签名行</li> <li>記 日期和</li> <li>◎ 対象 ▼</li> </ul> | 时间一  | π公式・<br>Ω符号・<br>፪编号 | 0            | 単击 |
| 页                                                      | 表格      |     |                 |            | 插图                                |                            |                               | 链接                                                         | ]                        | 页眉和页                    | 脚           |                          |                          | 文                       | 本           |                                                          |      | 符号                  |              |    |
| 2                                                      |         | 3 6 | 4 2             | 201<br>(假日 | 2 4<br>Jiangi J<br>13 年国E<br>时间通知 | 。<br>(文主)中<br>支即将3<br> 如下: | 3 10 1<br>贝工: ゼ<br>R临,根期<br>ゼ | 2 14 16<br>居国家国庆通                                          | <sup>18 20</sup><br>知精神, | <sup>22</sup> 24<br>结合公 | 26<br>司的实际  | 2 <u>8 30 3</u><br>际情况,E | <sup>12 34</sup><br>见将我公 | <sup>36 36</sup><br>司春节 | ,/40<br>ī放  | 42 44 4                                                  | 6 48 | 3                   | 1            |    |
| -                                                      |         |     |                 | 201        | 13年10                             | 月1日                        | 至 10 月 7                      | 7 日放假,共                                                    | 7天。9                     | 月 28 E                  | (星期         | 大)、9月                    | 29日(                     | 星期E                     | 1)          |                                                          |      |                     |              |    |
| -<br>                                                  |         |     |                 | 分别         | 剥调至 1                             | 0月4                        | 日(星期)                         | 五)、10月7                                                    | 日(星期                     | ]—)公                    | 休,即         | 9月28日                    | (星期)                     | 大)、9                    | 月           |                                                          |      |                     | _            |    |
| -                                                      |         |     |                 | 29<br>切い   | 日(星期<br>个别员工                      | 月日)、<br>「确需提               | 10 月 12  <br>前离开公             | コ(星期六)<br>司,或因特殊                                           | 照常上划<br>原因不能             | ±. √<br>≹æbt F          | 研的, 必       | 须征得部                     | 门负责人                     | (的同)                    | 實,          |                                                          |      |                     |              |    |
| -                                                      |         |     |                 | 并          | ▶<br>废公司《                         | 日常行                        | 政管理制                          | 度》中规定的                                                     | 防清假制                     | 夏办理证                    | 青假手续        | ан ()<br>2 (             | 1 3 5 5 5 5 5            | (451-57                 | <u>an</u> , |                                                          |      |                     |              |    |
| -                                                      |         |     |                 | 提詳         | 前预祝大                              | 家国庆                        | 快乐!≁                          |                                                            |                          |                         |             |                          |                          |                         |             |                                                          |      |                     |              |    |
| -                                                      |         |     |                 | به         |                                   |                            |                               |                                                            |                          |                         |             |                          |                          |                         |             |                                                          |      |                     |              |    |
| - 12 -                                                 |         |     |                 | به<br>ب    |                                   |                            |                               |                                                            |                          |                         |             |                          |                          |                         |             |                                                          |      |                     |              |    |
| -                                                      |         |     |                 | 4          |                                   |                            |                               |                                                            |                          |                         |             |                          |                          |                         |             |                                                          |      |                     |              |    |
| -                                                      |         |     |                 | 4J         |                                   |                            |                               |                                                            |                          |                         |             |                          |                          |                         |             |                                                          |      |                     |              |    |
| -<br>9                                                 |         |     |                 | لي         |                                   |                            |                               |                                                            |                          |                         |             |                          | 诺立文                      | 化人事                     | 部↔<br>I     |                                                          | •    | 字侍                  | Ŧ            |    |
| -                                                      |         |     |                 | ę.         |                                   |                            |                               |                                                            |                          |                         |             |                          |                          |                         | r           |                                                          | U    | 疋世                  | ±<br>0<br>¥  |    |
| 页面: 1/1                                                | 字数: 25  | 1 🕉 | 中文(中            | 中国)        | 插入                                |                            |                               |                                                            |                          |                         |             |                          |                          |                         | 3 20 🔳      | 100% (-                                                  | )(   | -                   | + .;;        |    |

图 1-10

● 打开"日期和时间"对话框,在"可用格式"列表框中选择需要的日期格式,如图 1-11 所示。

❸ 单击"确定"按钮,即可在光标位置插入选择的日期,如图 1-12 所示。

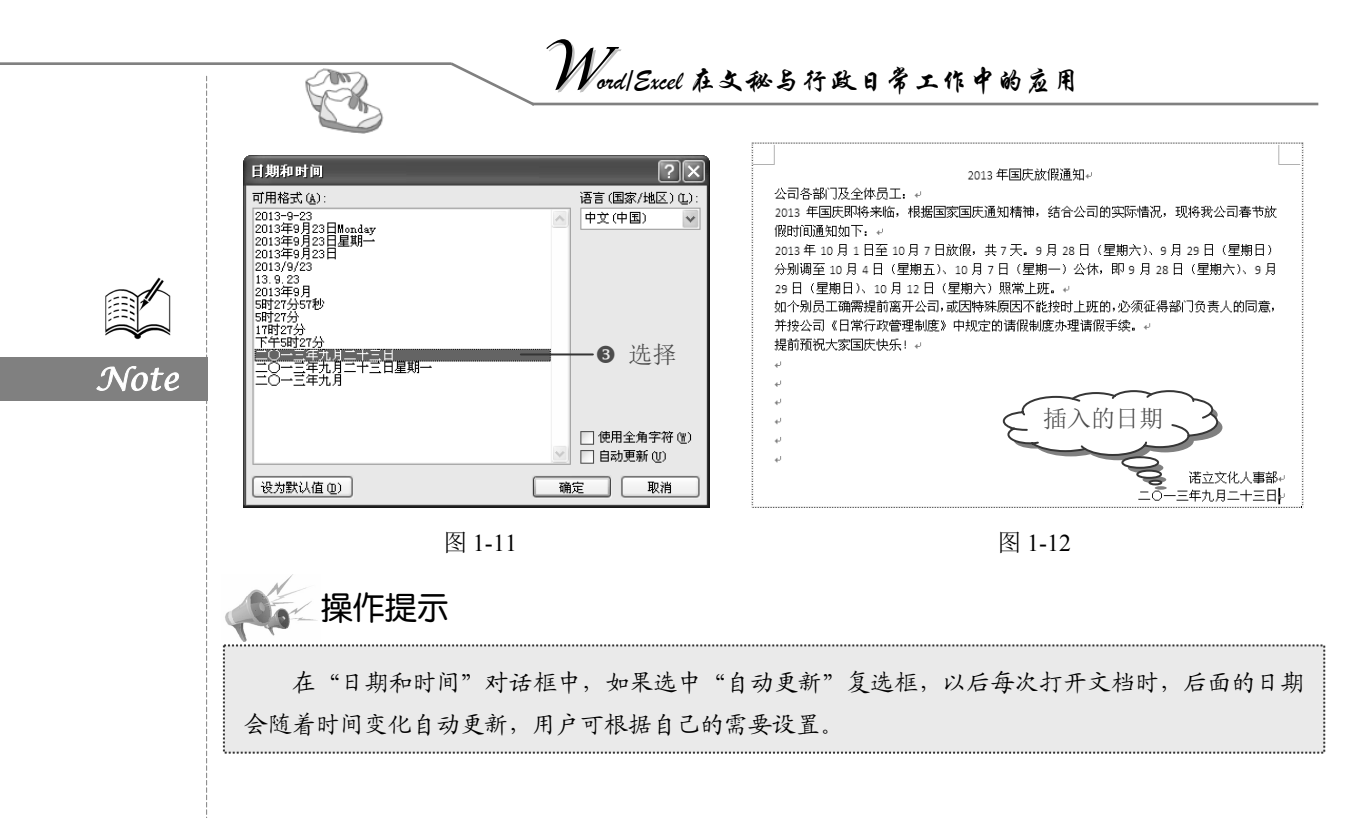

# 1.1.5 添加行号

□●: 源文件: 01/源文件/1.1.5 添加行号.docx、视频文件: 01/视频/1.1.5 添加行号.mp4 可以为文档的每一页或者每一节设置连续或者独立的行号,也可以设置在文档中显示 行号间隔为5的行号,这样既知道行数,也避免文档布满行数的繁琐情况。

① 在"页面布局"→"页面设置"选项组中单击"行号"下拉按钮,在其下拉菜单中选择"行编号选项"命令,如图 1-13 所示。

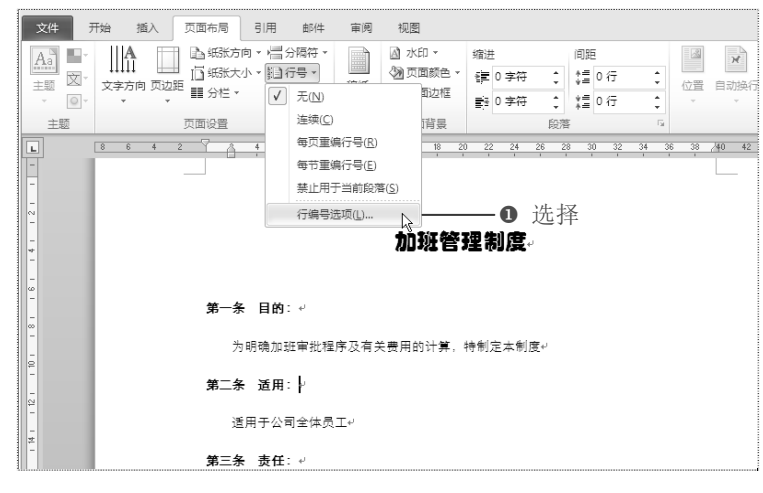

图 1-13

❷ 打开"页面设置"对话框,选择"版式"选项卡,单击"行号"按钮,如图 1-14

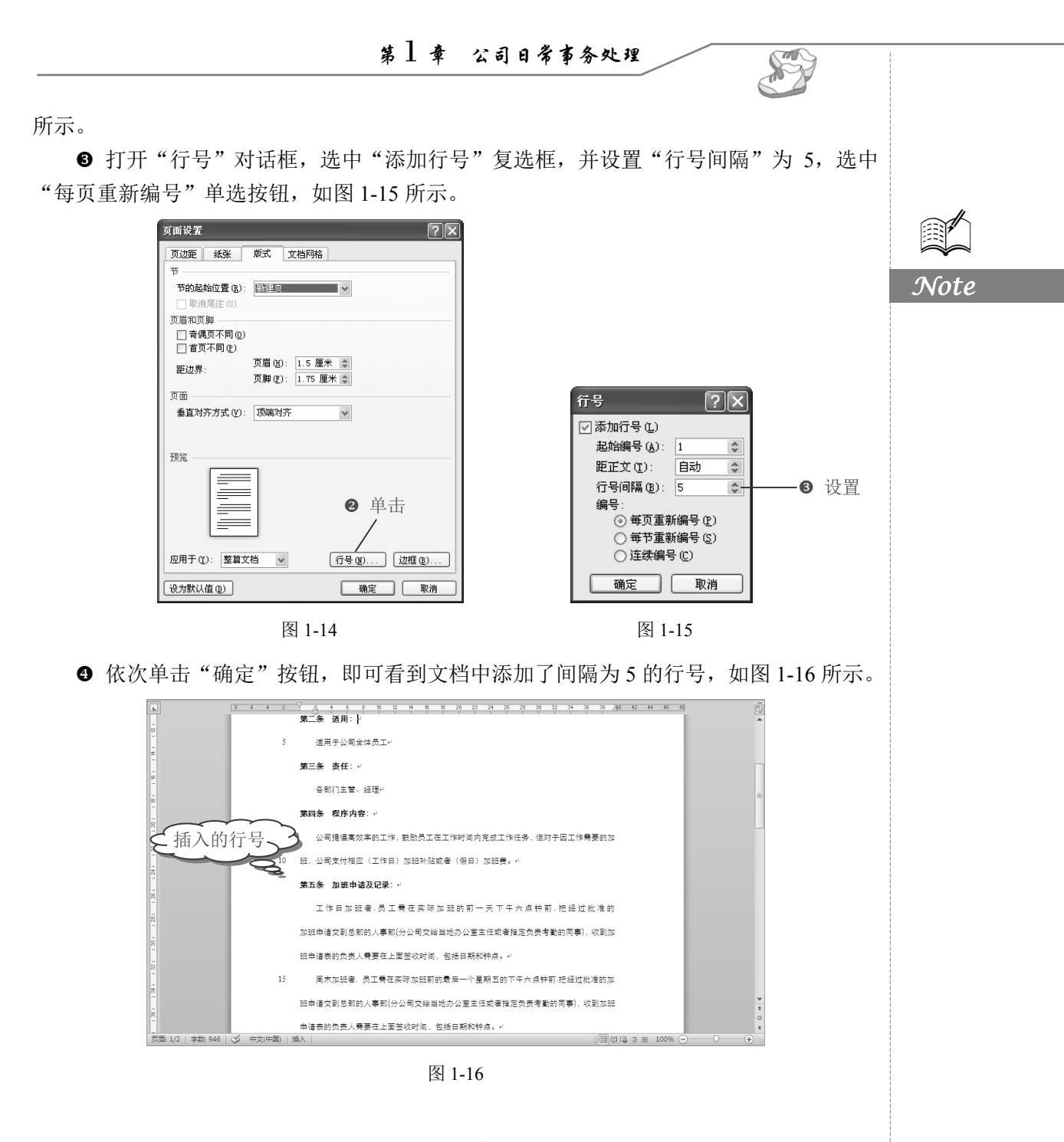

1.2 公司放假通知

每年都有许多假期,公司在放假之前都会贴出放假的通知,告知员工放假时间、天数,以及放假期间值班安排。其一般是对全公司发放通知,所以对于内容和格式都有一定要求。 如图 1-17 所示为制作的公司放假通知。

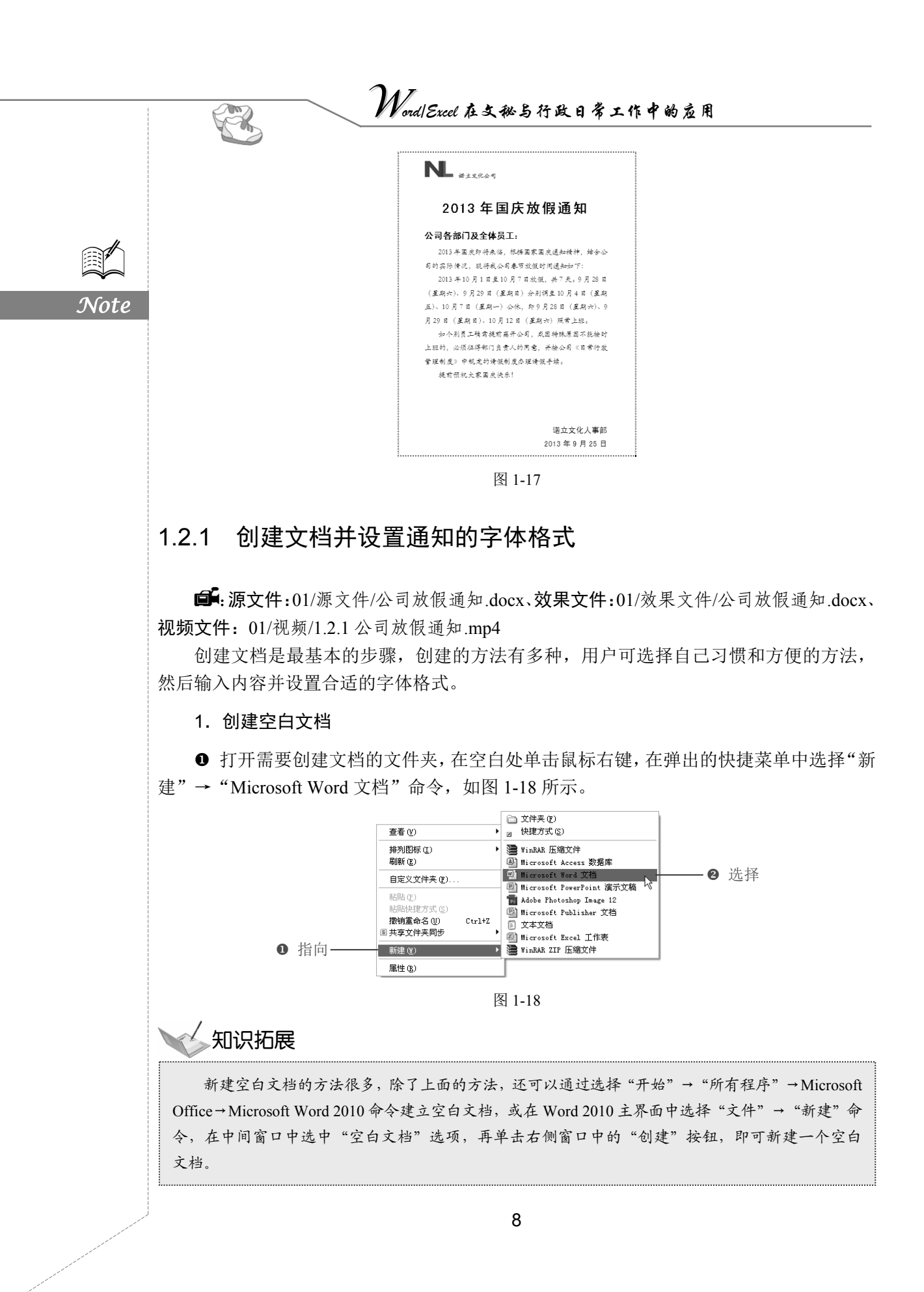

S

Note

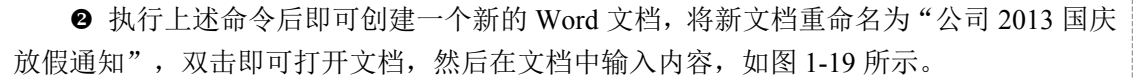

| 図 ↓ ・ び ↓ ・ 公司2013国庆放假通知.docx - Microsoft Word                                                                                                    |       |
|----------------------------------------------------------------------------------------------------|-------|
| 文件 开始 插入 页面布局 引用 邮件 审阅 视图                                                                                                    | ~ ?   |
|                                                                                                    |       |
| 35月122 *** 1411 ***************************                                                                                                    |       |
| ц.                                                                                                    |       |
| 2013年国庆放假通知+<br>公司各部门及全体员工: -                                                                                                    | 入内容 🔾 |
| 2013 年国庆即将来临,根据国家国庆通知精神,结合公司的实际情况,现将我公司春节放 🏹                                                                                                    |       |
| 假时间通知如下: →                                                                                                    |       |
| 2013 年 10 月 1 日至 10 月 7 日放假,共 7 天。9 月 28 日(星期六)、9 月 29 日(星期日)                                                                                                    |       |
| 分别调至 10 月 4 日(星期五)、10 月 7 日(星期一)公休,即 9 月 28 日(星期六)、9 月                                                                                                    |       |
| 29日(星期日)、10月12日(星期六)照常上班。 4                                                                                                    |       |
| 如作加反工端带提的离开公司,取益特殊原因不能按时工姓的,必须低待部门反责人的问息,<br>单独八司《日常行政管理制度》由如今的清假制度北理法假于统计。                                                                                                    |       |
| 1102日、日本日秋昌社の長が中央に前面のの長が生産的子袋。 2<br>提前箱線大変国内中年1 」                                                                                                    |       |
| a second a card a construction of the second a construction of the second |       |
| له<br>له                                                                                                    |       |
| 诺立文化人事部。                                                                                                    | *     |
| 2013 年 9 月 25 日↩                                                                                                    | 0     |
| ц                                                                                                    | *     |
|                                                                                                    |       |
|                                                                                                    | +     |

图 1-19

#### 2. 设置字体格式

● 选中文档标题,然后在"开始"→"字体"选项组中设置字体为"黑体",字号为
 "32",并单击"加粗"按钮,如图 1-20 所示。

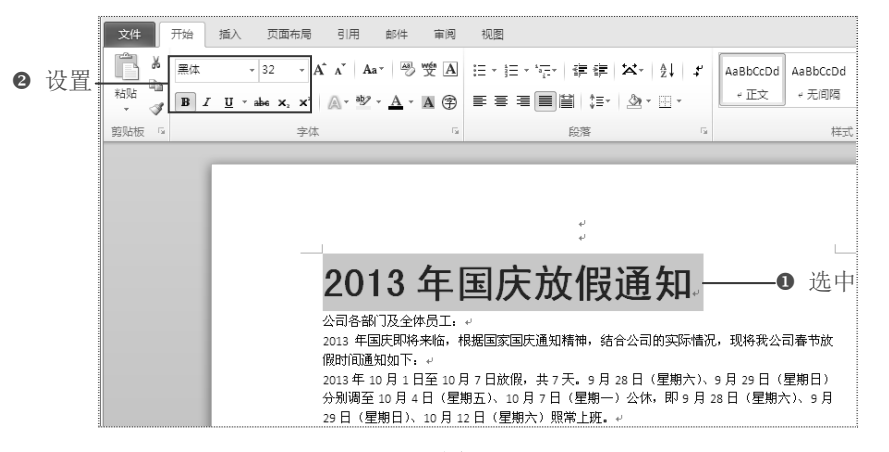

图 1-20

❷ 再按照同样的方法设置其他文本,不同性质的文本设置不同的字体效果,如图 1-21 所示。

3. 设置字符间距

● 选择标题文本,然后在"开始"→"字体"选项组中单击 运按钮,打开"字体"对话框。

② 选择"高级"选项卡,在"间距"下拉列表框中选择"加宽",然后在后面的"磅值"数值框中输入数值,如图 1-22 所示。

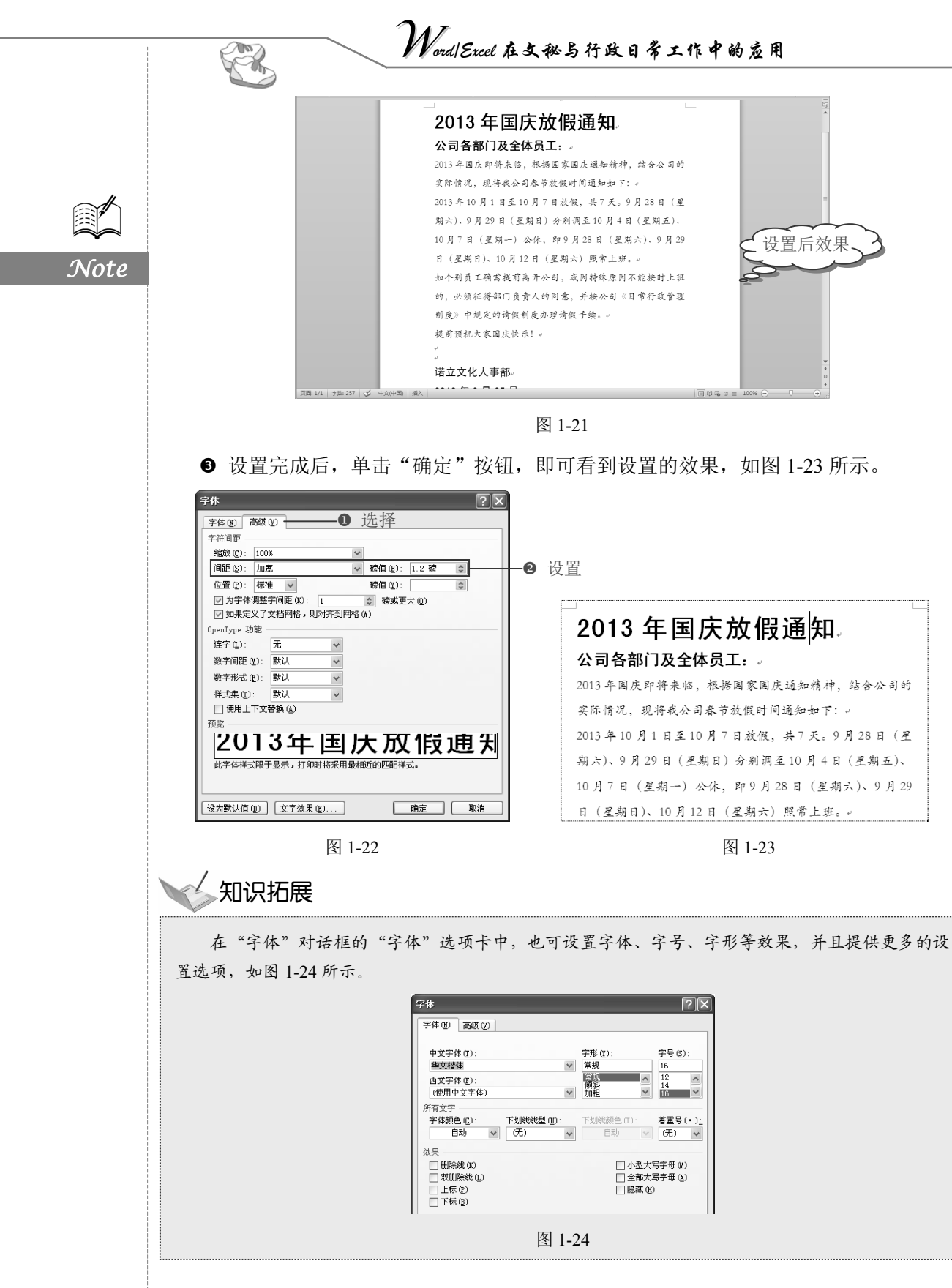

Note

### 1.2.2 设置通知的段落格式

■: 源文件:01/源文件/公司放假通知.docx、效果文件:01/效果文件/公司放假通知.docx、 视频文件:01/视频/1.2.2 公司放假通知.mp4

字体格式设置完成后,下面就要对段落格式进行设置,使其层次明显,段落清晰。

1. 设置对齐方式

 ● 选中文档标题或将光标定位到标题位置,然后在"开始"→"段落"选项组中单击 "居中"按钮,即可将标题居中显示,如图 1-25 所示。

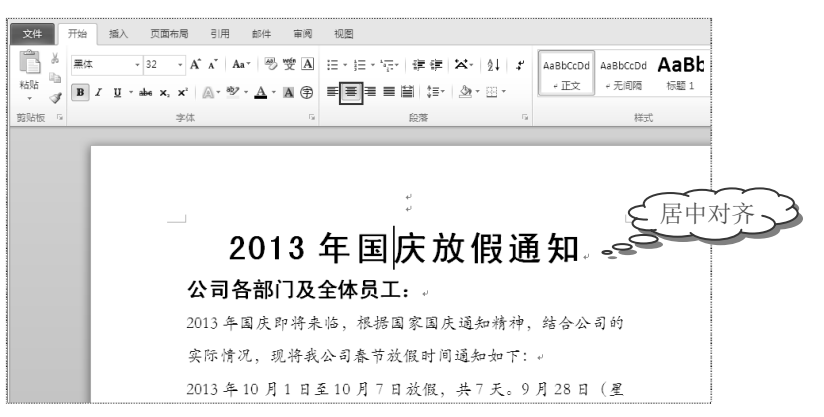

图 1-25

❷ 再按照同样的方法,设置署名和日期的对齐方式为右对齐,如图 1-26 所示。

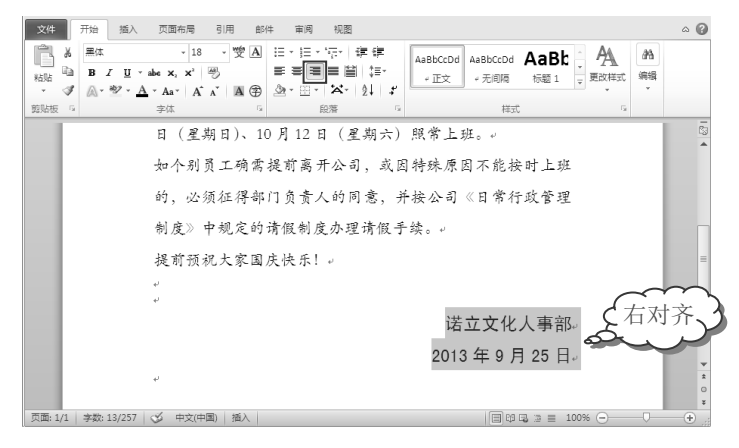

图 1-26

2. 设置段落缩进

● 选中需要首行缩进的段落,在"开始"→"段落"选项组中单击 按钮,打开"段落"对话框。

❷ 在"缩进和间距"选项卡的"特殊格式"下拉列表框中选择"首行缩进"选项,然

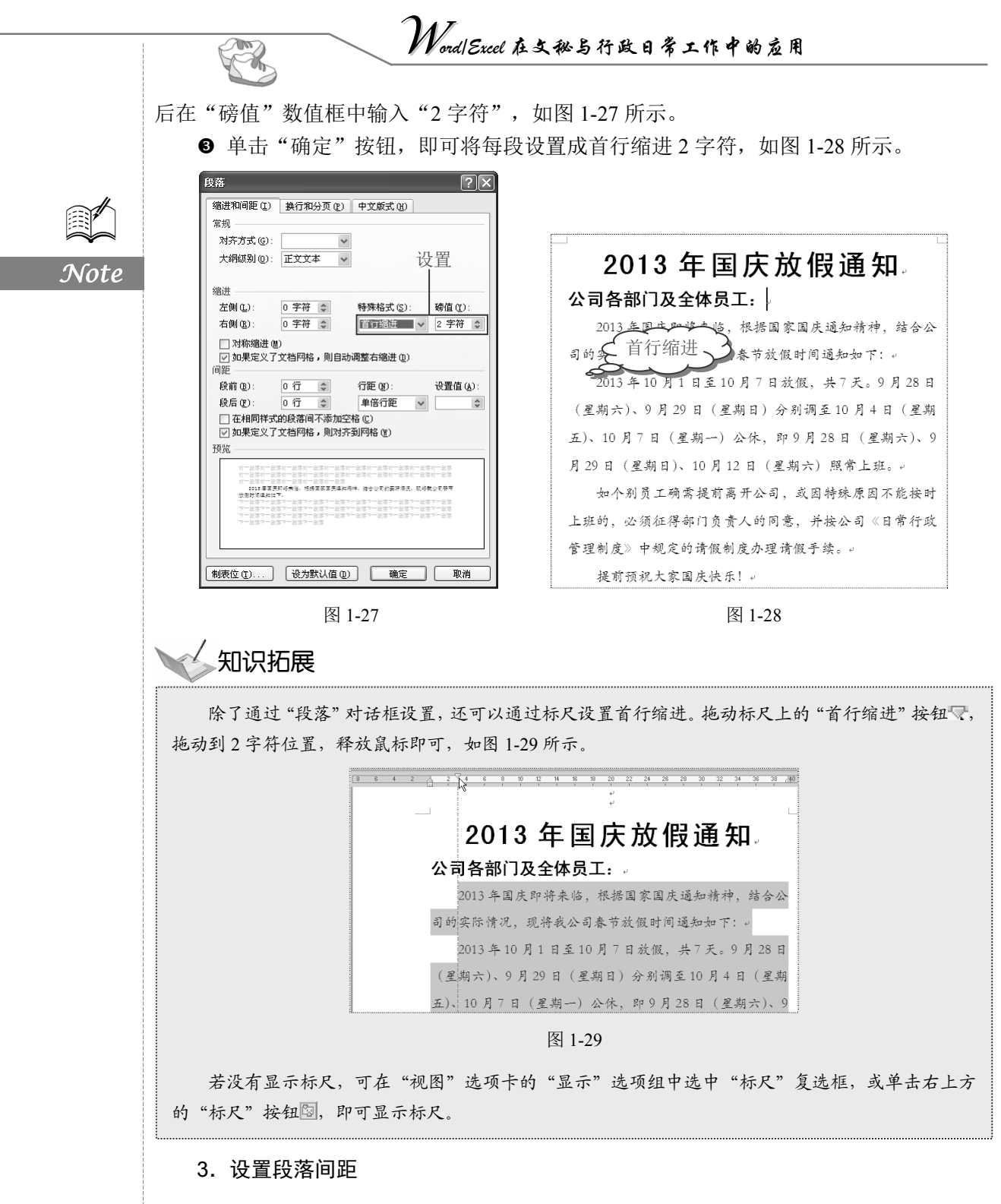

● 将光标定位到标题行,打开"段落"对话框,选择"缩进和间距"选项卡,在"间 距"栏的"段前"和"段后"数值框中输入间距值,如图 1-30 所示。

❷ 单击 "确定"按钮,即可设置段落间距值,再用同样方法设置其他段落间距,效果

如图 1-31 所示。

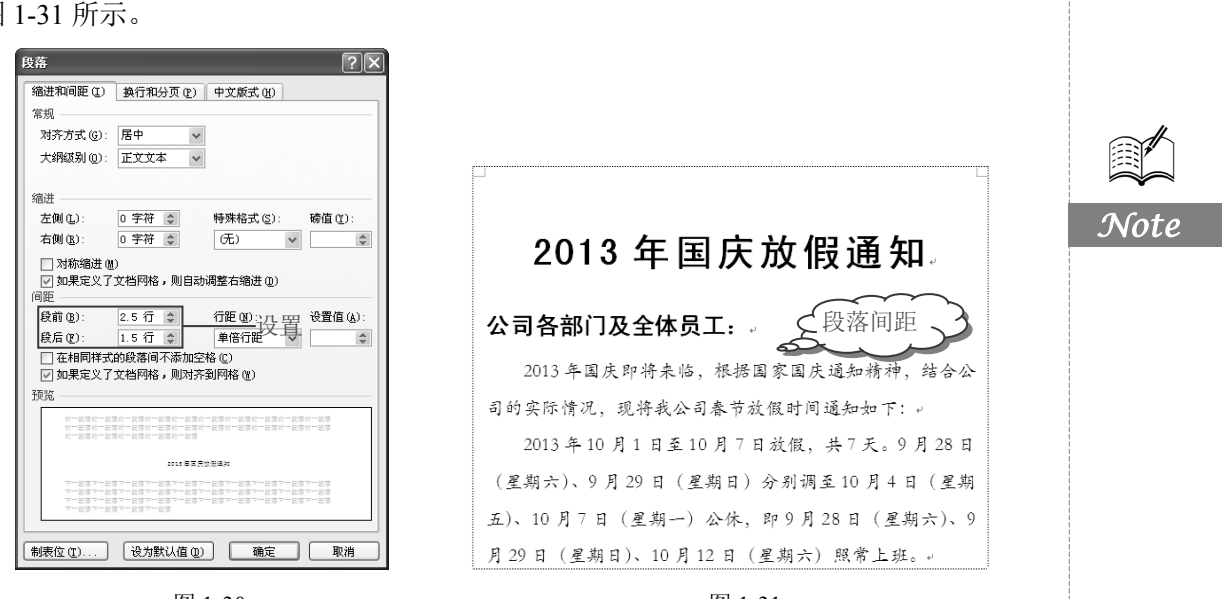

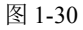

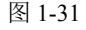

### 1.2.3 为文档添加页眉和页脚

■:源文件:01/源文件/公司放假通知.docx、效果文件:01/效果文件/公司放假通知.docx、 视频文件: 01/视频/1.2.3 公司放假通知.mp4

页眉和页脚可以起到对文档说明、补充和美化的作用。可在页眉、页脚中添加页码、 章节名称、书名等注释,也可插入公司 LOGO 等,用户可以根据实际需要添加。

1. 在页眉中插入图片

● 在"插入"→"页眉和页脚"选项组中单击"页眉"下拉按钮,在展开的下拉菜单 中选择"空白"命令,如图 1-32 所示。

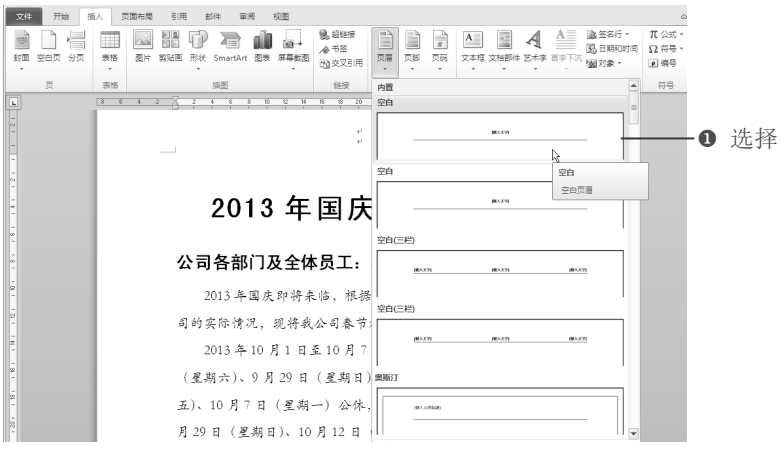

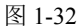

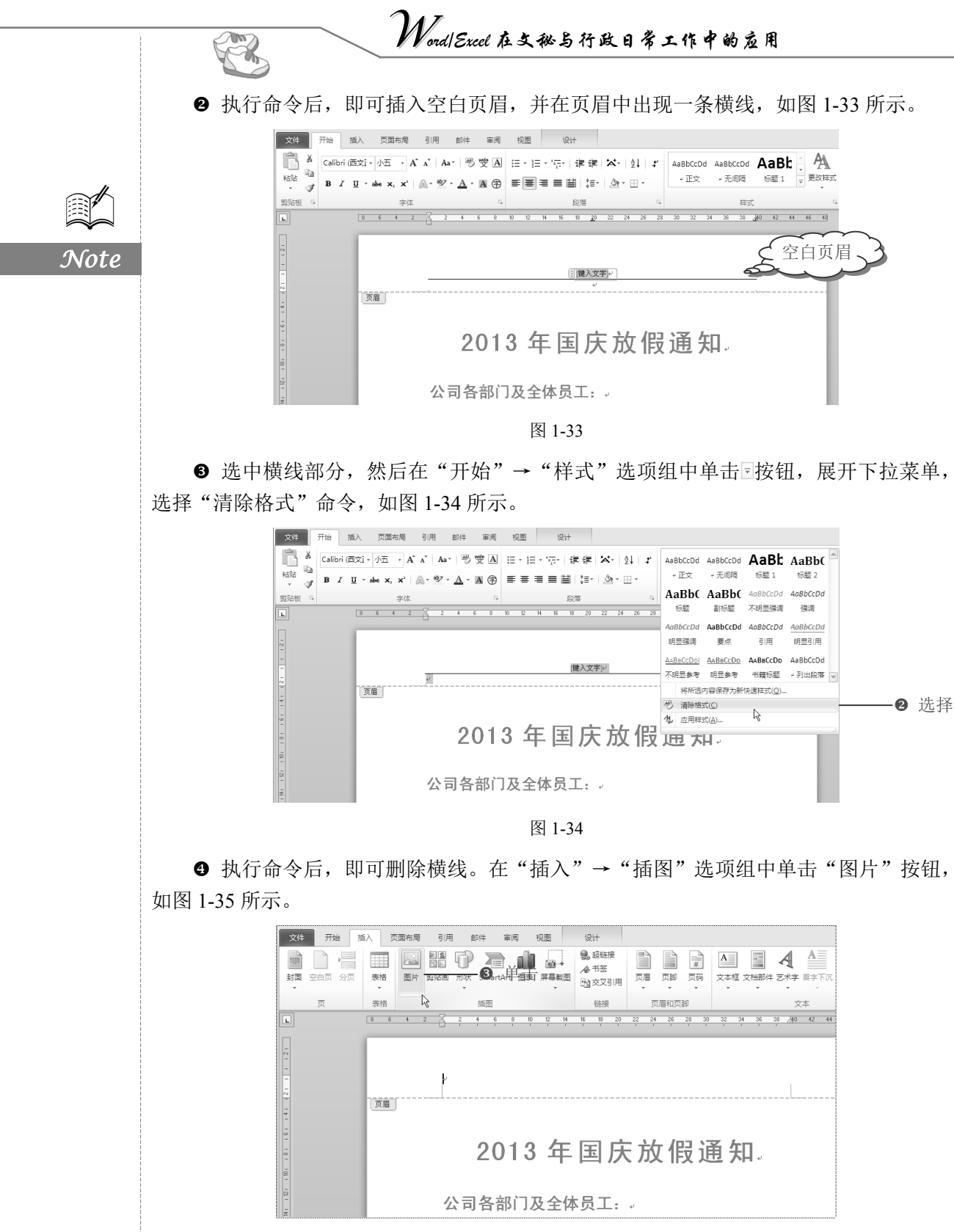

图 1-35

S

Note

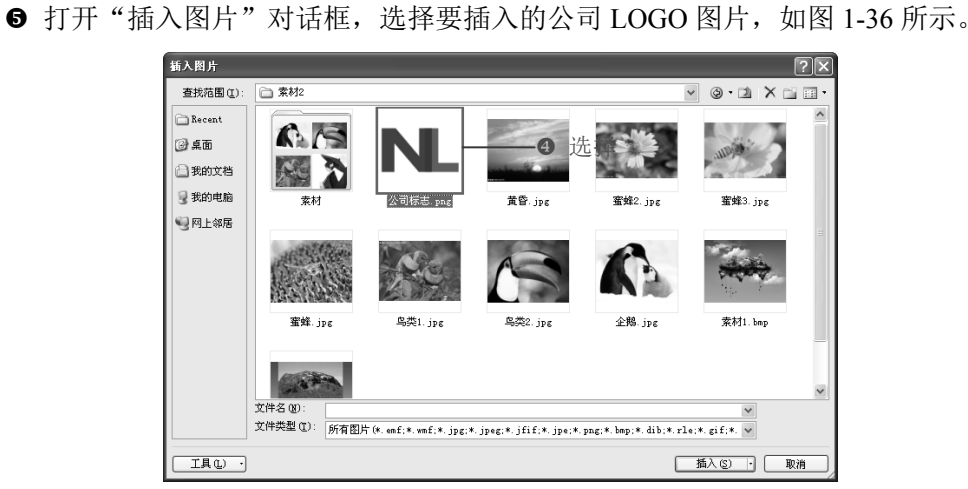

图 1-36

⑥ 单击"插入"按钮,即可将图片插入到页眉中,调整图片大小和位置,并输入文字 及设置字体格式,如图 1-37 所示。

● 在"页眉和页脚工具"→"设计"→"关闭"选项组中,单击"关闭页眉和页脚" 按钮(或在页眉以外的双击),即可退出页眉页脚编辑状态,如图 1-38 所示。

| 插入的页眉<br>第五文化公司·                                                                                                    | NL #iżthaft                                                                                                    |
|----------------------------------------------------------------------------------------------------|----------------------------------------------------------------------------------------------------|
| ■ 2013 年国庆放假通知                                                                                                    | 2013 年国庆放假通知。                                                                                                    |
| 公司各部门及全体员工: 。<br>2013年国庆即将来临,根据国家国庆通知精神,结<br>司的实际情况,现将我公司泰节放假时间通知如下: 。<br>2013年10月1日至10月7日放假,共7天。9月2<br>(尾期立)、9月29日(尾期日)公别调至10月4日( | 公司各部门及全体员工: ↓<br>2013 年国庆即将未临,根据国家国庆通知精神,结<br>司的实际情况,现将我公司泰节放假时间通知如下:↓<br>2013 年 10 月 1 日至 10 月 7 日放假,共7 天。9 月 2<br>(星期六)、9 月 29 日 (星期日)分别调至 1 р 月 4 日 ( |
| 图 1-37                                                                                                    | 图 1-38                                                                                                    |
| ▲<br>▲<br>「」<br>「」<br>「」<br>「」<br>」<br>「」                                                                                          |                                                                                                    |

在"页眉"下拉菜单中有许多页眉样式,用户可直接套用,不用再重新设置,比较方便;若没有 满足用户需要的页眉,用户可自行设置。

2. 插入页脚

● 在"插入"→"页眉和页脚"选项组中单击"页脚"下拉按钮,在其下拉菜单中选 择"空白"命令,如图 1-39 所示。

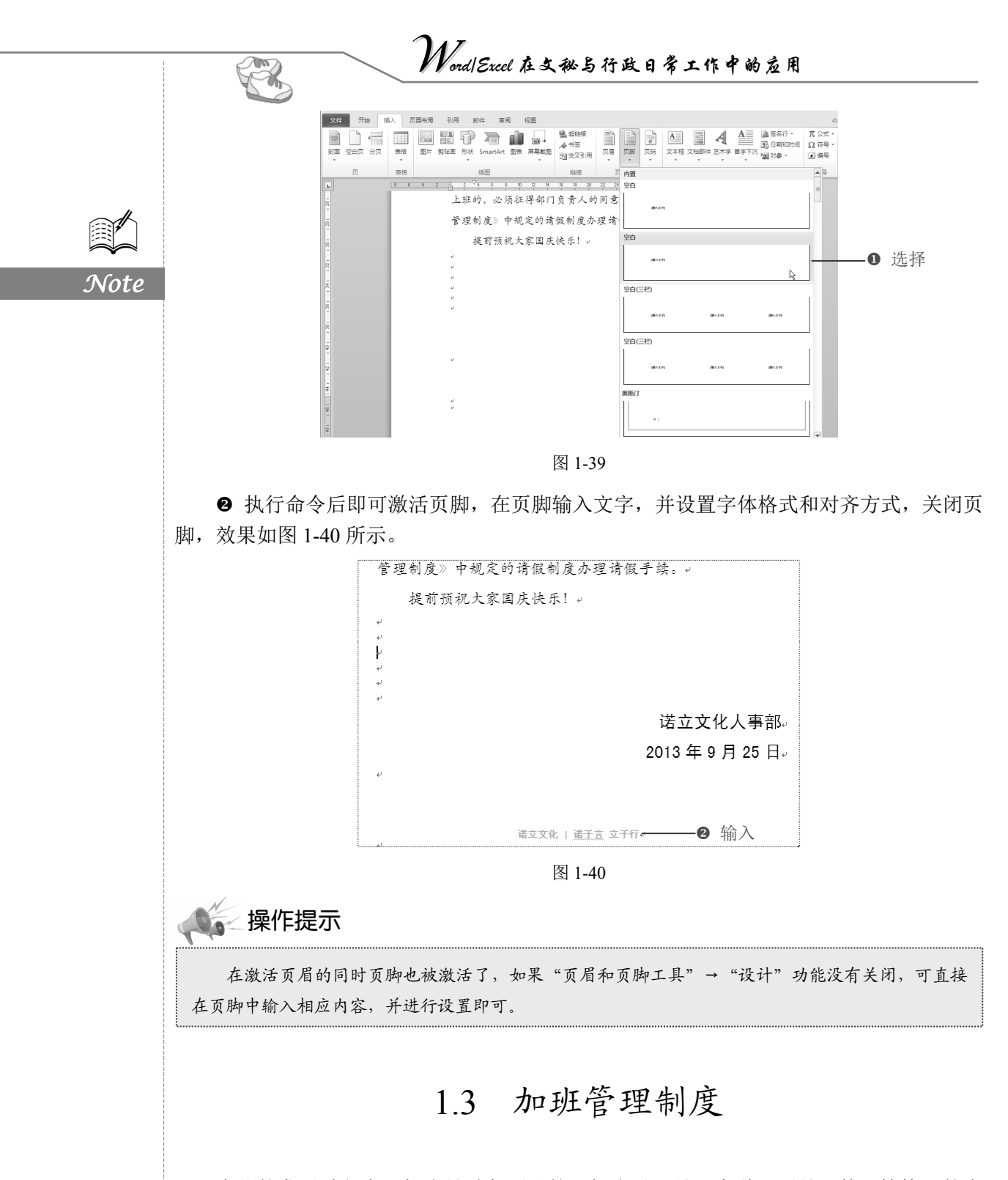

企业的发展过程中,加班是避免不了的。加班对于员工来说,不是一件"愉快"的事情,但是通过制定好的加班制度,可以激发员工的积极性,对于促进员工和企业的发展很 有帮助,如图 1-41 所示。

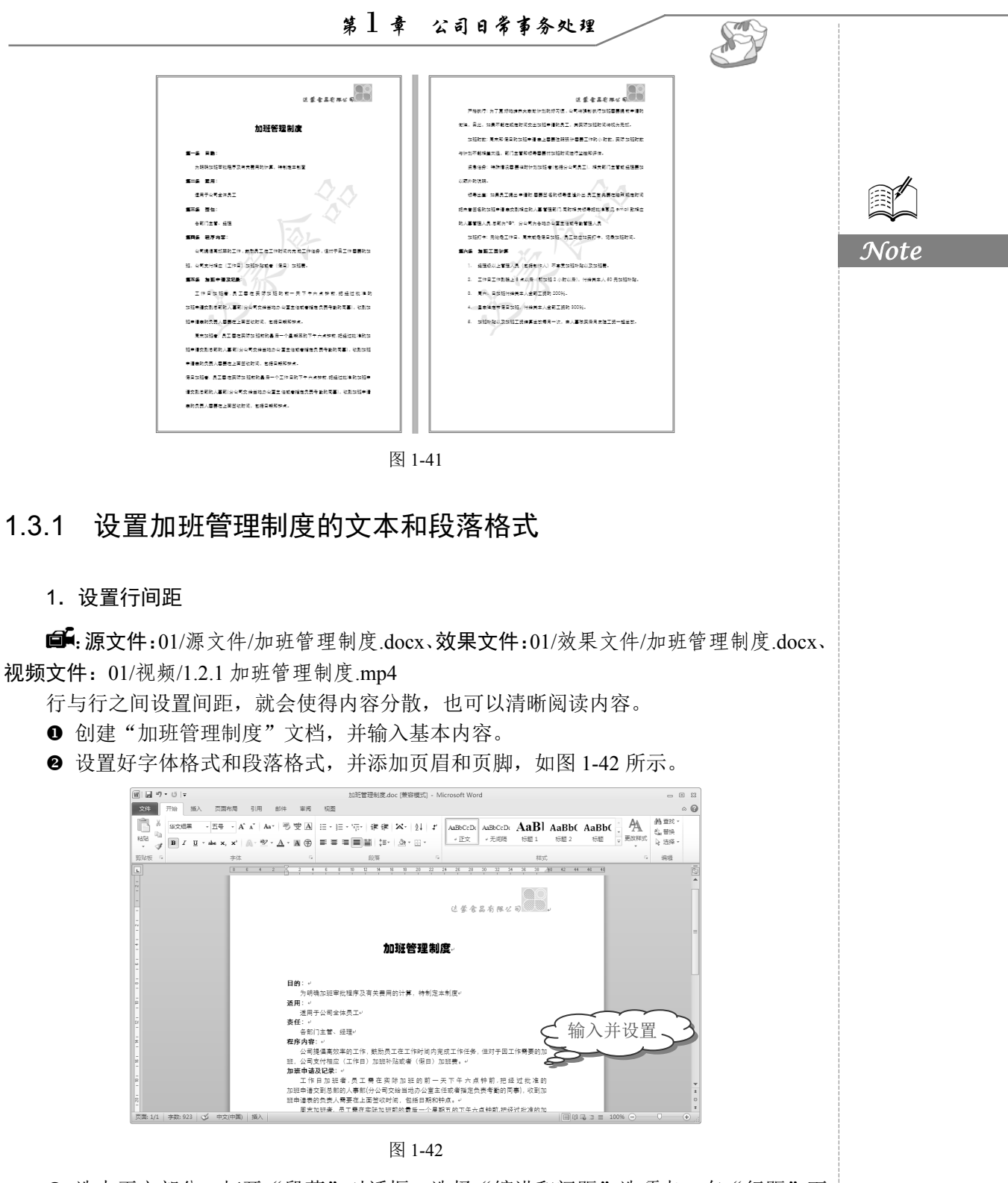

● 选中正文部分,打开"段落"对话框,选择"缩进和间距"选项卡,在"行距"下 拉列表框中选择行间距,这里选择"2倍行距"选项,如图 1-43 所示。

❹ 单击"确定"按钮,即可设置好行间距,如图 1-44 所示。

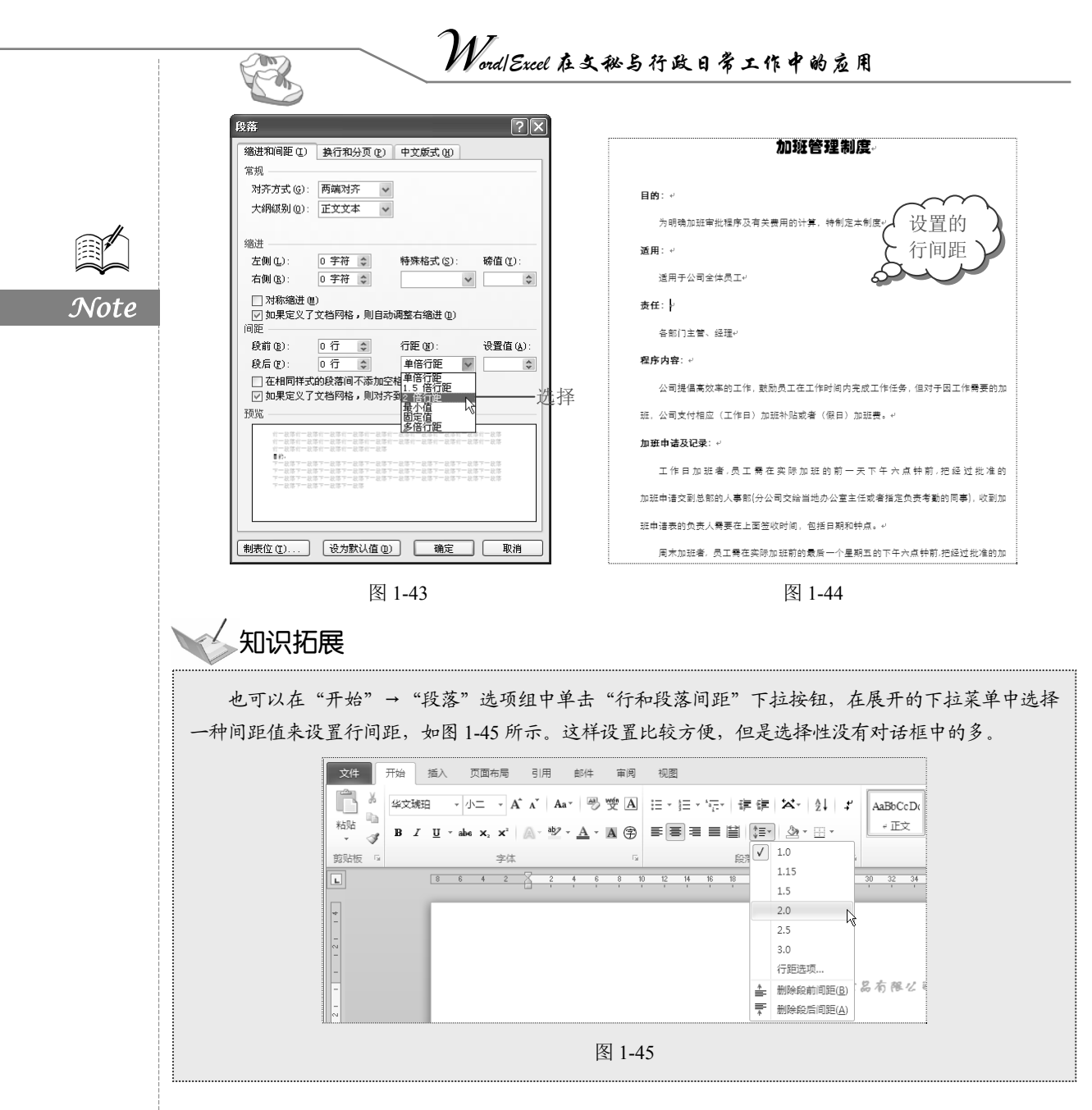

#### 2. 定义新编号格式

Word 提供的编号格式有限,有时会经常用到一些 Word 没有的编号格式,此时用户可以自行设置编号格式。

① 在"开始"→"段落"选项组中单击"编号"下拉按钮,在展开的下拉菜单中选择
 "定义新编号格式"命令,如图 1-46 所示。

● 打开"定义新编号格式"对话框,在"编号样式"下拉列表框中选择一种样式,在 "编号格式"文本框中输入标号名称(灰色底纹"一"是域,会自动显示,不能手动输入), 如图 1-47 所示。

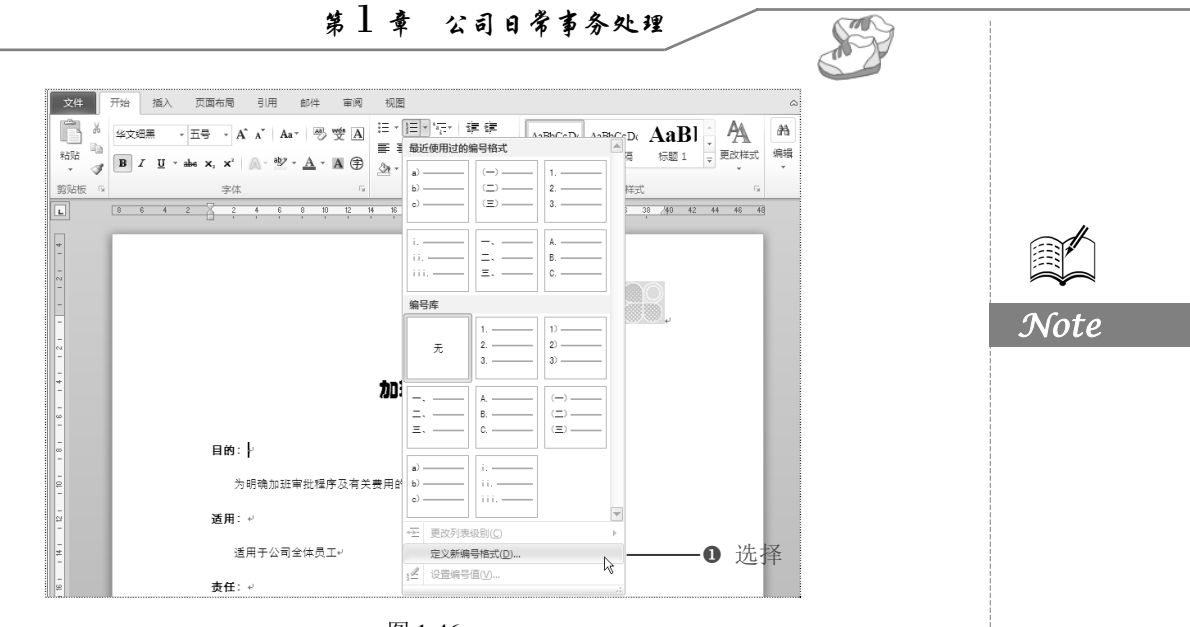

图 1-46

● 单击"字体"按钮,打开"字体"对话框,在"字体"选项卡中设置字体、字形、 字号等格式,如图 1-48 所示。

|                                                | 于神                                                                                                    |                                                                                        |
|------------------------------------------------|----------------------------------------------------------------------------------------------------|----------------------------------------------------------------------------------------|
|                                                | 李体 亚 高级 亚                                                                                                    |                                                                                        |
| た X 新 2 9 tú / A<br>編号格式 (型):<br>[一, 二, 三 (简)… | 中文字体 ①: 字形 ①: 字子 ①: 字子 ②     中文字体 ①: 字子 ②     中文 如服                                                                                                | 를 (S):<br>등<br>등<br>(A)<br>(A)<br>(A)<br>(A)<br>(A)<br>(A)<br>(A)<br>(A)<br>(A)<br>(A) |
| 第一条)<br>对齐方式 @):<br>左对齐<br>西班 ❷ 设置 ❸ 单击        | 所有文字<br>字体颜色(D): 下划线线型(D): 下划线颜色(D): 著訂<br>无颜色 		 ア 元颜色                                                                                            | ▶<br>● 设置                                                                              |
| 第一条                                            | <ul> <li>■ 翻除线 (2) 回 用影 (2) 小型大写字:</li> <li>■ 次勤除线 (2) 回 全心 (2) 回 全部大写字:</li> <li>目 上标 (2) 回 阳文 (2) 回 陽線 (4)</li> <li>□ 下标 (2) 回 阴文 (2)</li> </ul> | ₩(M)<br>₩(M)                                                                           |
| 第二条                                            | 预览<br>第一条                                                                                                    |                                                                                        |
| <br>确定取消                                       | 设为默认值 (0) 文字效果 (2)     職定                                                                                                    |                                                                                        |

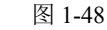

④ 依次单击"确定"按钮,即可定义新的编号格式。

图 1-47

3. 为文本添加编号

● 将光标定位到需添加编号的段落,单击"编号"下拉按钮,在展开在下拉菜单中选择"第一条…"选项,如图 1-49 所示。

❷ 执行命令后即可在光标处插入第一个编号,然后将光标定位到第二个需要添加编号的段落,在"编号"下拉菜单中再次选择刚使用的编号格式,会自动进行编号,如图 1-50 所示。

❸ 再按照同样的方式为其他段落添加编号,最后效果如图 1-51 所示。

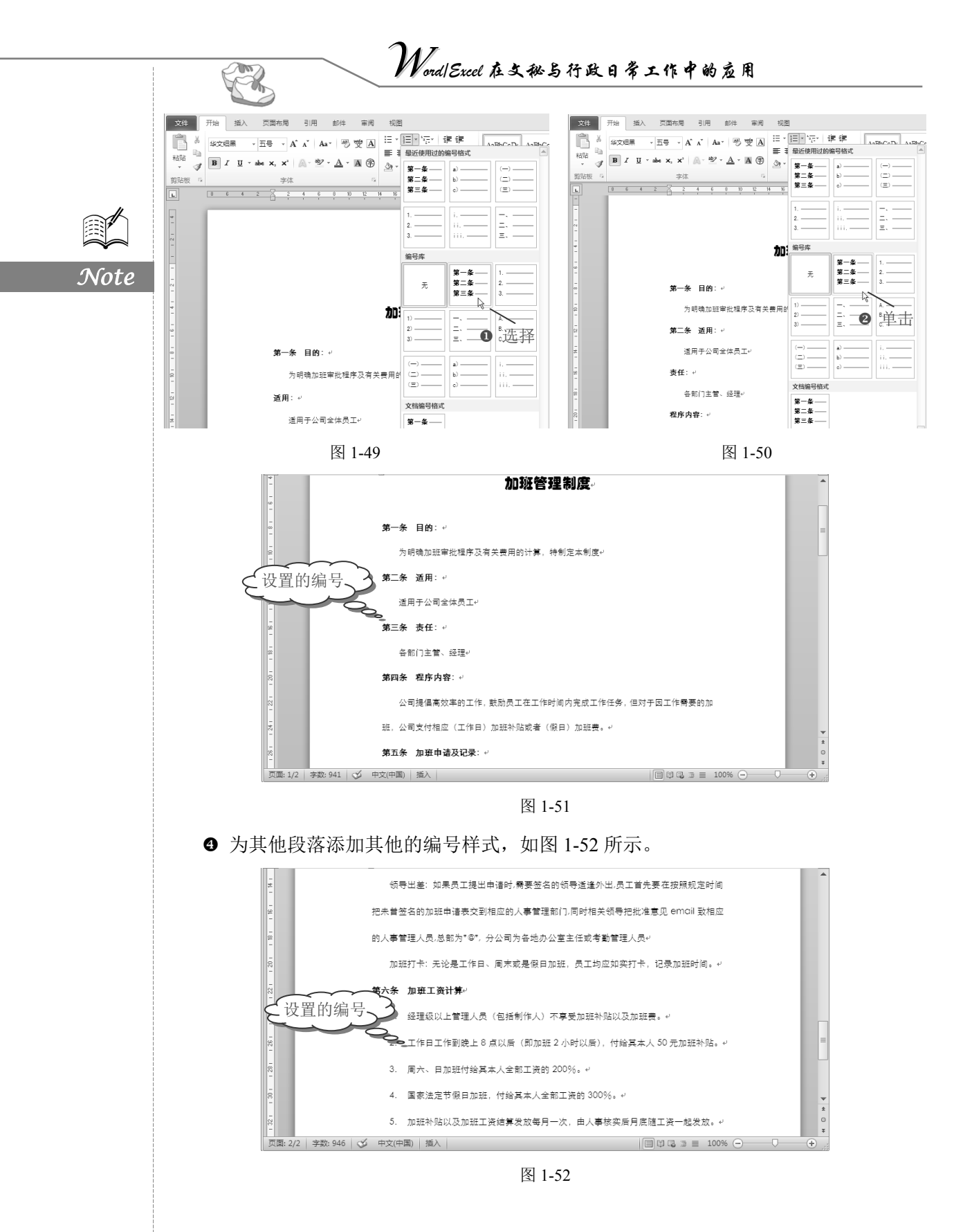

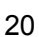

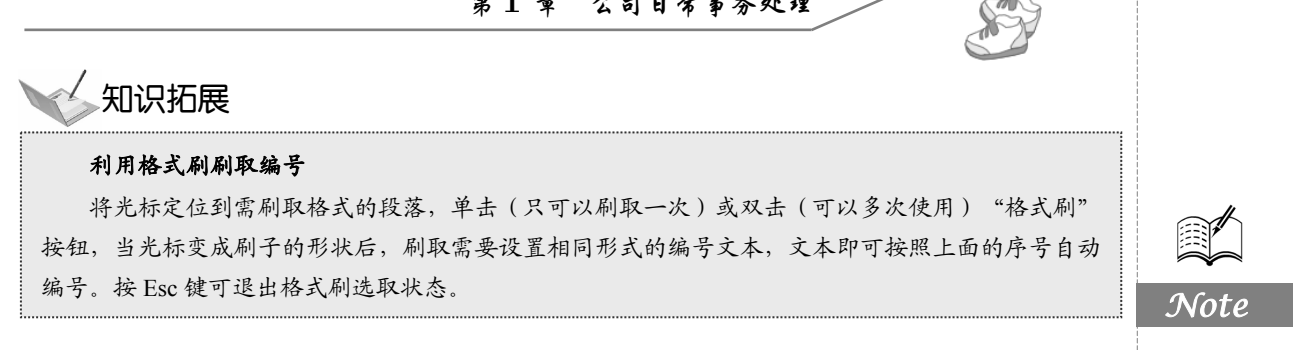

### 1.3.2 设置管理制度页面背景

☞: 源文件:01/源文件/加班管理制度.docx、效果文件:01/效果文件/加班管理制度.docx、 视频文件: 01/视频/1.2.2 加班管理制度.mp4

#### 1. 设置页面边框

● 切换到"页面布局"选项卡,在"页面背景"选项组中单击"页面边框"按钮,如 图 1-53 所示。

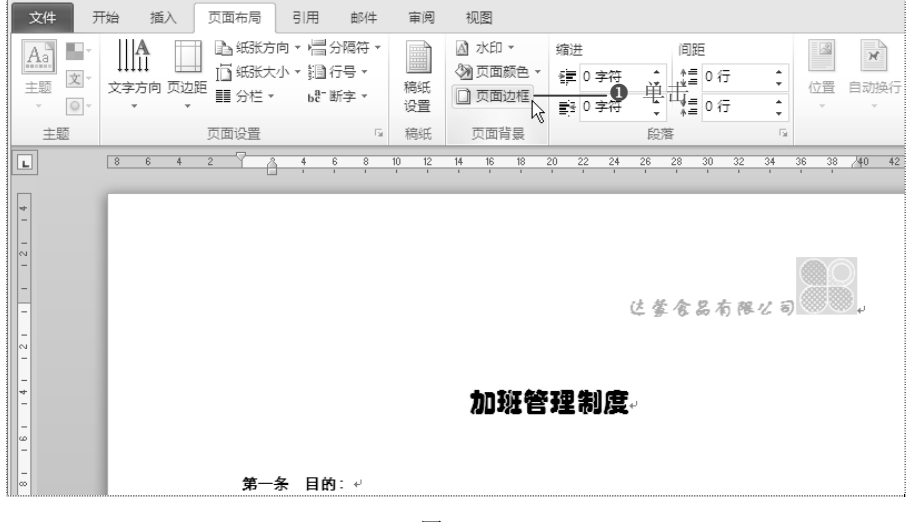

图 1-53

❷ 打开"边框和底纹"对话框,在"页面边框"选项卡中设置边框的样式、颜色、宽度等,如图 1-54 所示。

❸ 设置完成后,单击"确定"按钮,即可完成页面边框设置,如图 1-55 所示。

2. 添加水印

① 在"页面布局"→"页面背景"选项组中单击"水印"下拉按钮,在其下拉菜单中有一些默认的水印样式,如果没有需要的,选择"自定义水印"命令,如图 1-56 所示。

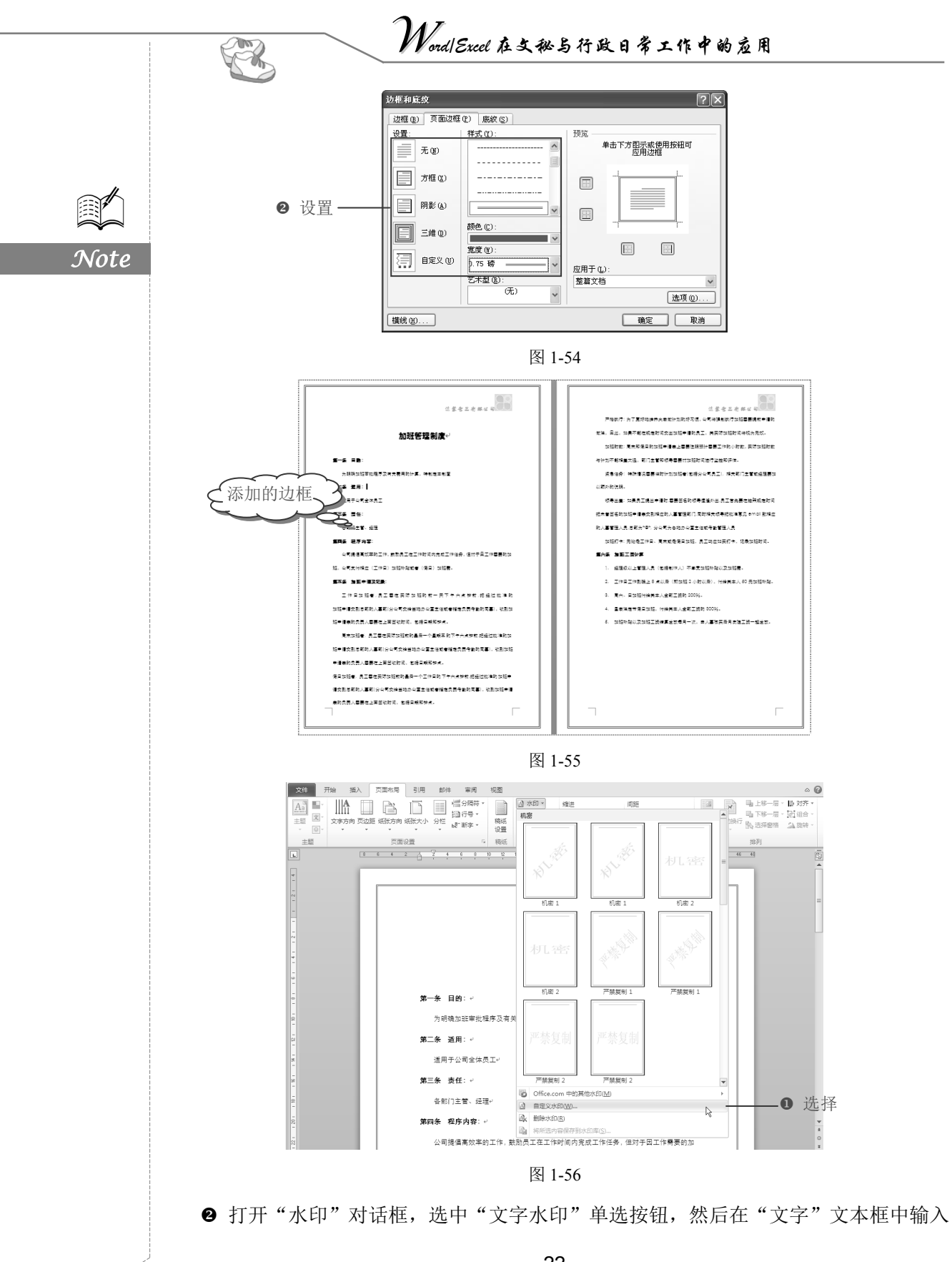

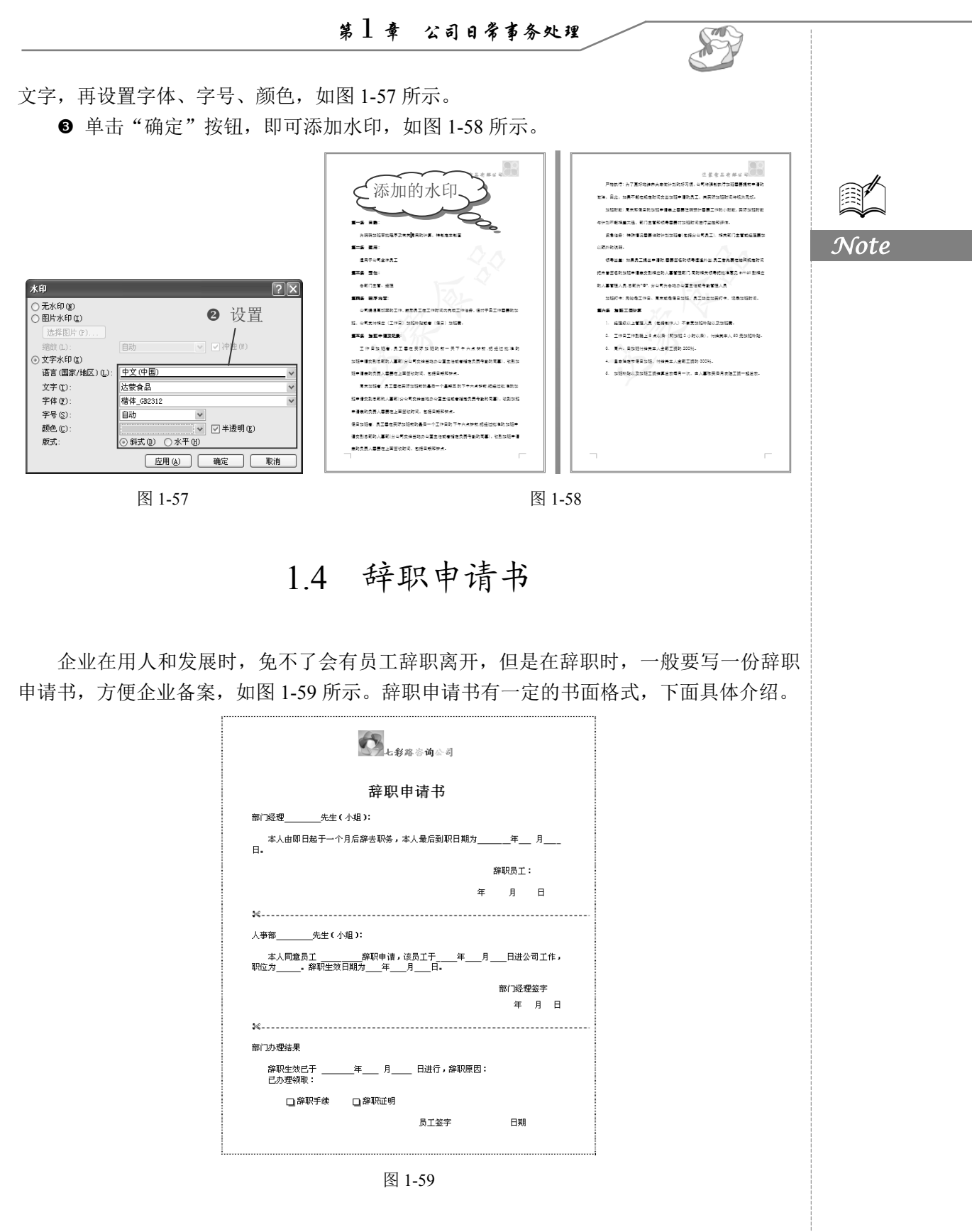

Word/Excel 在文秘与行政日常工作中的应用

### 1.4.1 设置辞职申请书页面布局

#### 1. 设置纸张大小

Note

**●**: 源文件: 01/源文件/辞职申请书.docx、效果文件: 01/效果文件/辞职申请书.docx、 视频文件: 01/视频/1.3.1 辞职申请书.mp4

● 新建"辞职申请书"文档,打开文档,切换到"页面布局"选项卡,在"页面设置" 选项组中单击"纸张大小"下拉按钮,在其下拉菜单中选择"其他页面大小"命令,如 图 1-60 所示。

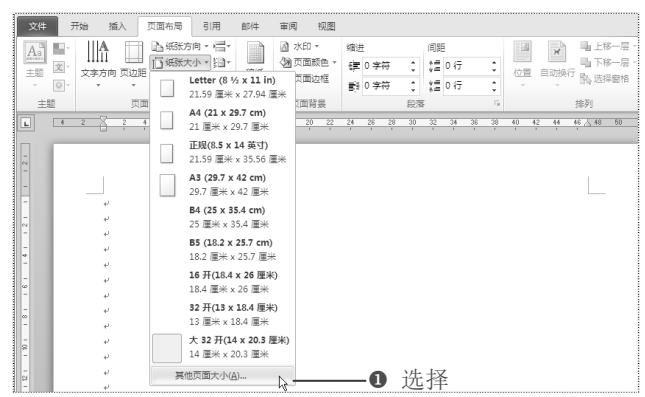

图 1-60

② 打开"页面设置"对话框,选择"纸张"选项卡,在"纸张大小"下拉列表框中选择"自定义大小"选项,然后在"宽度"和"高度"数值框中输入数值,如图 1-61 所示。
③ 设置完成后,单击"确定"按钮,即可成功设置纸张大小,输入文本并设置好格式,效果如图 1-62 所示。

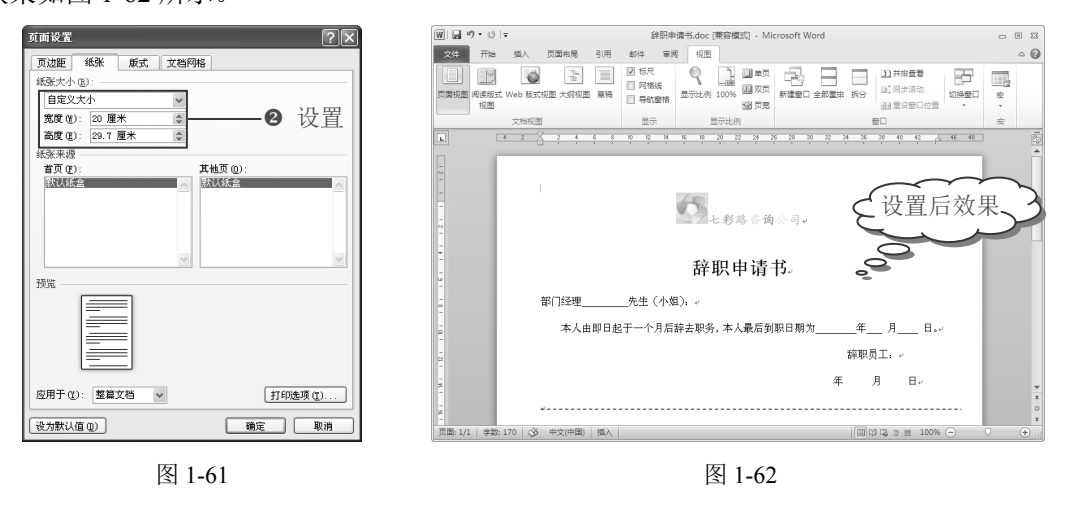

#### 2. 设置页边距

● 切换到"页面布局"选项卡,在"页面设置"选项组中单击"页边距"下拉按钮,

Note

在展开的下拉菜单中选择"自定义边距"命令,如图 1-63 所示。 文件 视图 ≏ **(**) □山上移一层 - ┣ 对齐 □□下移一层 - ┣ 组合 × 1.8 厘米 下: 1.8 厘米 1.8 厘米 右: 1.8 厘米 46 48 上左 2.54 厘米 下: 3.18 厘米 右: 2.54 厘米 3.18 厘米 七彩路咨询公司。 1.27 圖米下: 1.27 圖米 1.27 圖米 右: 1.27 圖米 1.27 圖米 上左 2.54 厘米 下: 1.91 厘米 右: 2.54 厘米 1.91 厘米 13务,本人最后到职日期 辞职员工↓↓ 年 月 日~ 2.54 厘米 下: 5.08 厘米 右: 2.54 厘米 5.08 厘米 自完♡边期(A)... 选择 De (必 中文(中国) 捕入

图 1-63

❷ 打开"页面设置"对话框,在"页边距"选项卡中设置上、下、左、右的页边距, 并预留装订线位置和尺寸,如图 1-64 所示。

❸ 设置完成后,单击"确定"按钮,即可设置成功,如图 1-65 所示。

| 页面段罢     ? ×       页边距     □       页边距     □       上     0.8 厘米 章       上     0.8 厘米 章       左     1.8 厘米 章       右     0.1 0.0 厘米 章       株订銭(②)     0.5 厘米 章       株订銭(②)     2 w       紙所方向     ※       瓜肉(②)     横肉(③)       ②     设置       週時高額     ※ | <form>         Image: Addression of the state of the state of the</form> |
|----------------------------------------------------------------------------------------------------|----------------------------------------------------------------------------------------------------|
| 应用于 (1):     整篇文档     ▼       设力默认值 (1)     确定     取消                                                                                                    | П Г                                                                                                    |
| 图 1-64                                                                                                    | 图 1-65                                                                                                    |

## 操作提示

在"页面布局"→"页面设置"选项组中单击"页边距"下拉按钮,在展开的下拉菜单中,系统 提供了"镜像"的页边距设置,即对称页面的页边距,如果没有具体数值要求的用户,可选择该选项 直接设定对称页边距。

Word/Excel 在文秘与行政日常工作中的应用 P 1.4.2 在申请书中插入特殊文本 1. 插入特殊符号 ●: 源文件: 01/源文件/辞职申请书.docx、效果文件: 01/效果文件/辞职申请书.docx、 Note 视频文件: 01/视频/1.3.2 辞职申请书.mp4 特殊符号可以为文档增加生动性,而且起到说明作用。 ● 将光标定位到需要插入页边距的位置, 然后在"插入"→"符号"选项组中单击"符 号"下拉按钮,在其下拉菜单中选择"其他符号"命令,如图 1-66 所示。 文件 开始 插入 页面布局 引用 邮件 审阅 视图 ● 新知祥 ▲ 节弦 予 万振 页版 页标 文本社 文地部件 乏木字 前子下示 個万余 ● ● < < ● ● 000, 42 人 44 46 ; ; <u>\* \* 20 22 24</u> 28 ロモ みん サン レ白 ー ブナ・  $(\mathbf{r})$ Ω 其他符号(M)... 12 2 选择 先生 (小姐): → 部门经理 本人由即日起于一个月后辞去职务,本人最后到职日期为 轾**职**员工.。 年 月 日+ ● 定位-先生(小姐): 本人同意员工 \_\_\_\_\_\_\_\_\_\_辞职申请,该员工于\_\_\_\_ 职位为\_\_\_\_\_。辞职生效日期为\_\_\_\_年\_\_\_\_月\_\_\_\_日。。 日进公司工作 部门经理签字。 年 月 日~ 图 1-66 ❷ 打开"符号"对话框,在"字体"下拉列表框中选择"Wingdings 2"选项,然后在 列表框中选择需要的符号,单击"插入"按钮,即可将符号插入到光标处,如图 1-67 所示。 符号 部门

符号(S) 特殊字符(P) 字体(E): Wingdings 2 ٧ н. ////<mark>҂҂҈Ҙ҈҉ѽ</mark>Ҍ҈ҍ҈ҟ҈ЀЀӭЀ ✓ ⊠ ⊠ ⊠ ⊠ ⊗ ⊗ ⊗ er & & & & ? ? ? \$≪+-人事者 ∞08≈00066, 、; : ! ? Wingdings 2: 37 字符代码 (C): 37 来自(!!): 符号(十进制) ~ 职位 **④** 单击-· 插入(1) 美闭 8.

图 1-67

❸ 再将光标定位到其他需要插入符号的位置,单击"插入"按钮完成后,单击"关闭" 按钮关闭对话框,效果如图 1-68 所示。

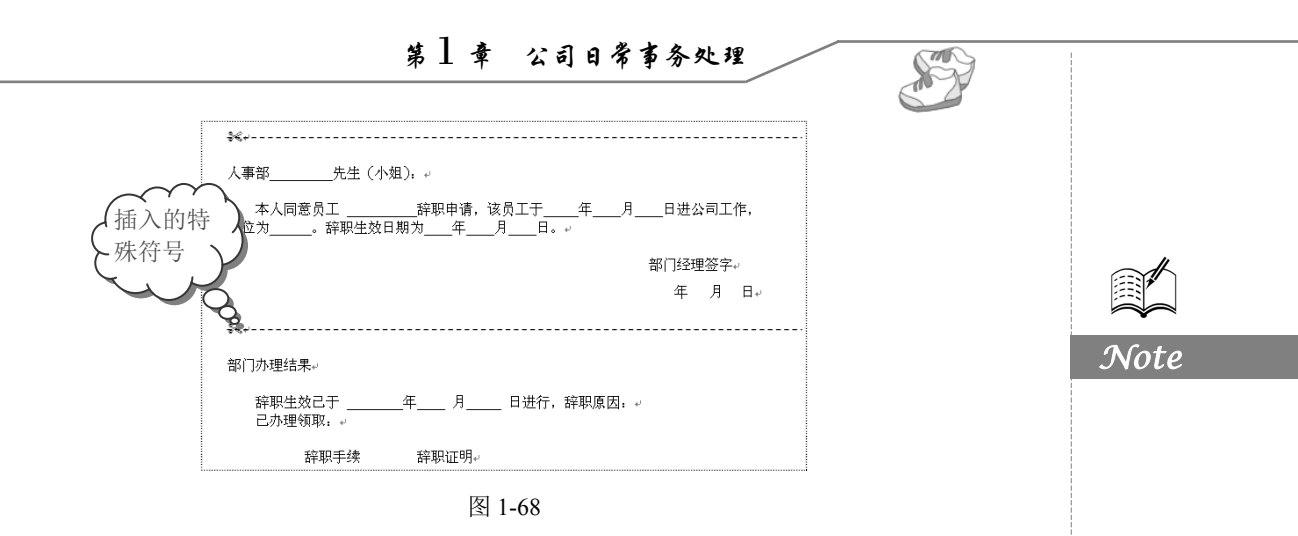

#### 2. 插入文本框

文本框有很多功用,利用它可以在任意地方插入文字,也可以制作复选框进行选择, 具体操作如下。

① 在"插入"→"文本"选项组中单击"文本框"下拉按钮,在其下拉菜单中选择"绘制文本框"命令,如图 1-69 所示。

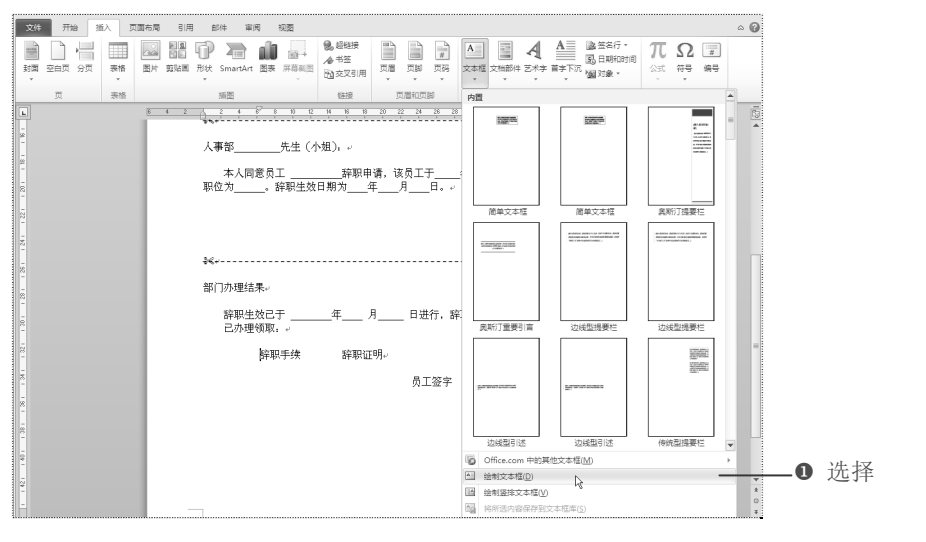

图 1-69

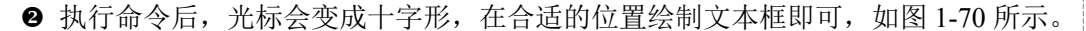

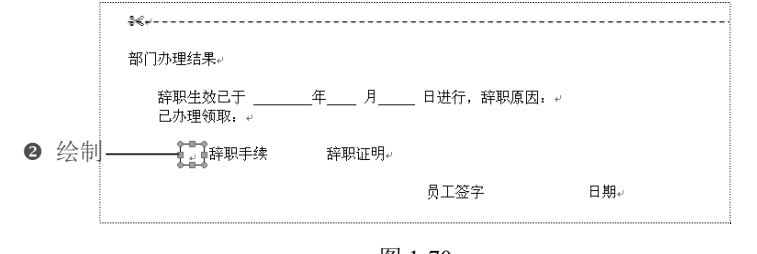

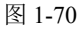

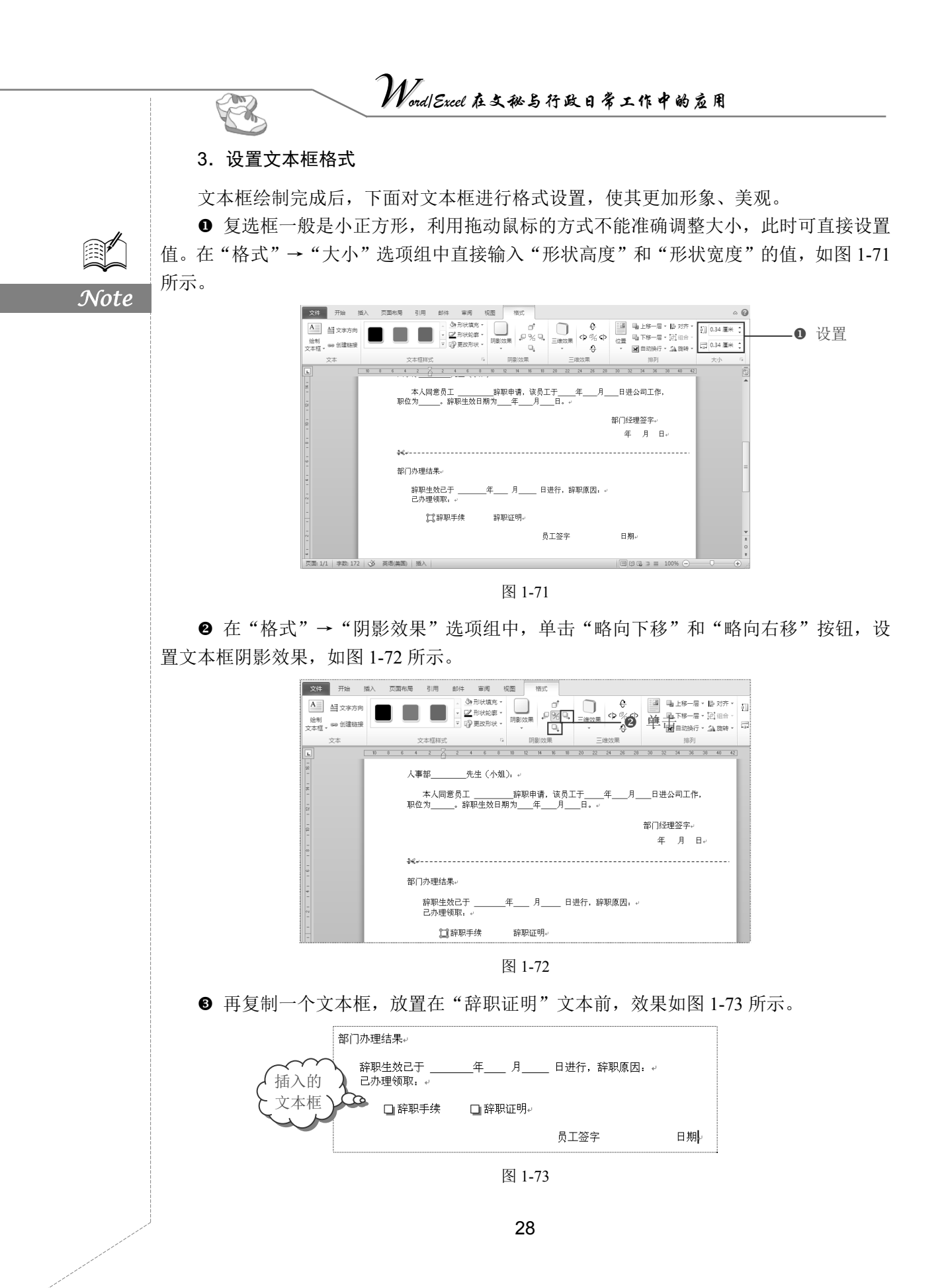

S

Note

# 1.5 办公室物资管理条例

企业在日常办公中,会在办公室中提供共用的一些用品,如笔、笔记本、刀、胶水等, 如果不对这些物品进行合理的管理,必然会带来混乱,影响办公室秩序,以及员工的办公 效果,如图 1-74 所示。

中国人才热线 2\$\$\$\$44\$ 办公室物资管理条例 4) 将防物品,造经多力厂 办公室物资管理条例 237 020722 合理管理办公室物学 为亿办公里被洗茶道合理化,将是工作表展,合理你的开发,将制订本规定。 所有有的利用时代的人中。 STABASER BETTOTEST 後国高利品、主体力から単な品体学人民単単位用 学校品、主体力から単位品体学人民単単位用 音楽物品、記録方式の単位品体学人民単単位用 इन्ह रहत्व 公司办公室的历史力法望着所名、贺利名、萧京的名、家的历中。。 4) 实物资产。由办公室设立实物的 2 (1997) 2. 11. 24. 1997. 2007 1 (1980-2008), SAZUSARA, SUSIMAASIT. 2 ARUSINSAN, DOBUSTUSASA. . 1. 5437-43544200 AU-1, 5-24. VAN. 298. 14 157-1 ARRELITIZZEN GLANGROUPONG 278 NO. 公司的法公元期、原则上自办公主统一附昇、原始新教法自办公主同意、 可以有限的公司通知工。 1 新述人名克蒂特雷斯福祉で満た。ためら本切石力ら始長、人名布蒂特、 本切名力ら来たな力ら始合は正要論、非常力を本いてか、管理成石橋、 方式力成高等要論、。 \*月末点点は高菜店\*月末,200 元以方葉店\*月次は以当日不良、方 ○主用店、スパン (2000 元) ダ(1日日不良、方の主用店、店 茶店店、) 1 DOMATRAGERINDOMBERSA.. 1. 你还不能当办心当我是令人去去,并不能以下方式。。 生产, 公司建立延过有些行动品质的 1) 出行,每只只把进行能品采取。

图 1-74

### 1.5.1 为物资管理条例应用样式

1. 应用标题样式

☞: 源文件: 01/源文件/办公室物资管理条例.docx、效果文件: 01/效果文件/办公室物资管理条例.docx、视频文件: 01/视频/1.5.1 办公室物资管理条例.mp4

● 创建"办公室物资管理条例"文档,打开文档,输入内容,并简单设置格式。

❷ 将光标定位到第一个应用样式的段落中,然后在"开始"→"样式"选项组中单击
 按钮,在展开的下拉菜单中选择应用的样式,这里选择"标题"样式,如图 1-75 所示。

● 再将光标定位在下一个应用的地方,在"样式"选项组中单击 按钮,在展开的下 拉菜单中应用"副标题"样式,如图 1-76 所示。

按照同样的方法,将其他段落应用各自的样式,最后效果如图 1-77 所示。

2. 更改样式

① 在"开始"→"样式"选项组中单击"更改样式"下拉按钮,在展开的下拉菜单中选择"样式集"命令,展开子菜单,选择一种样式,如"流行",如图1-78 所示。

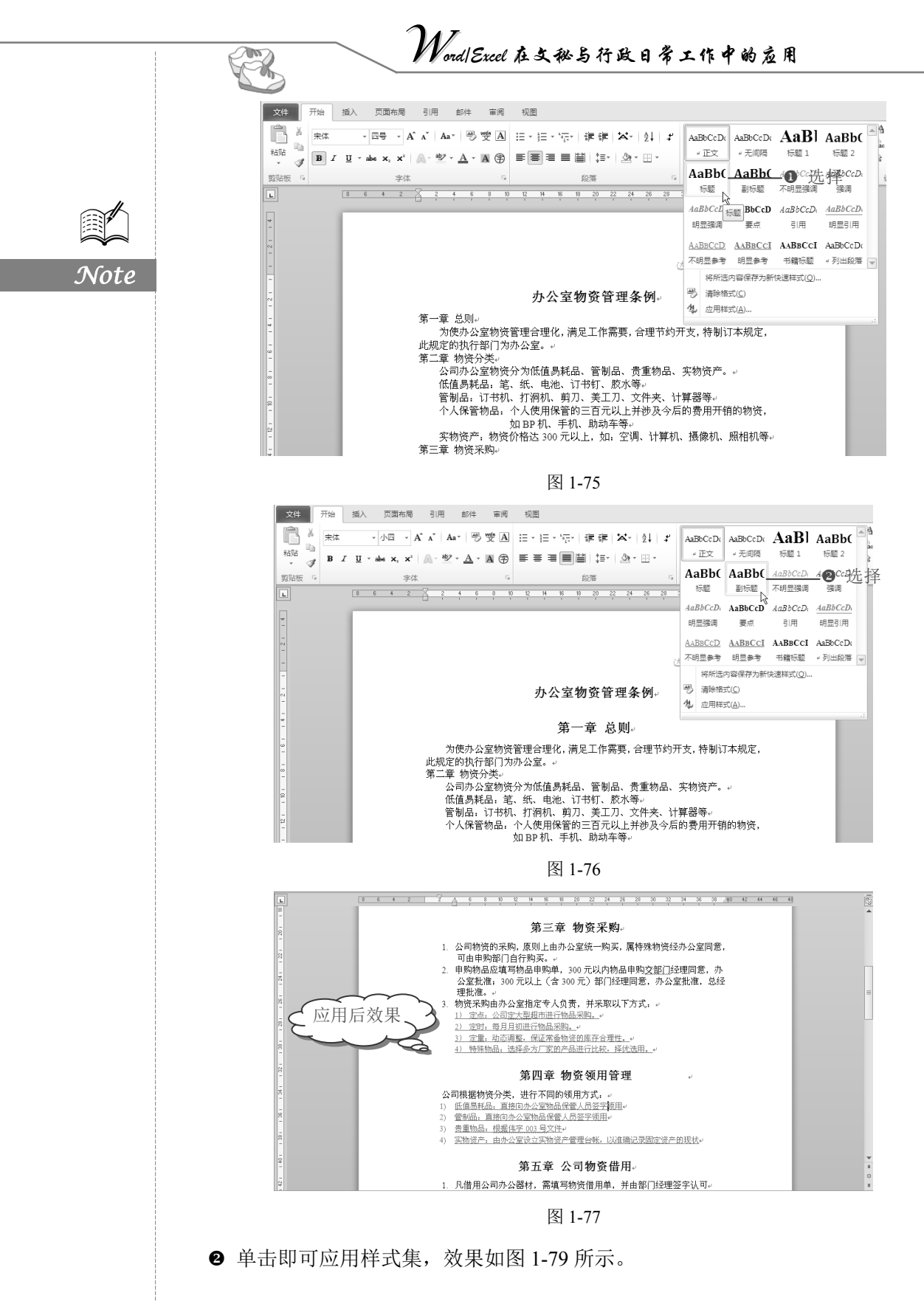

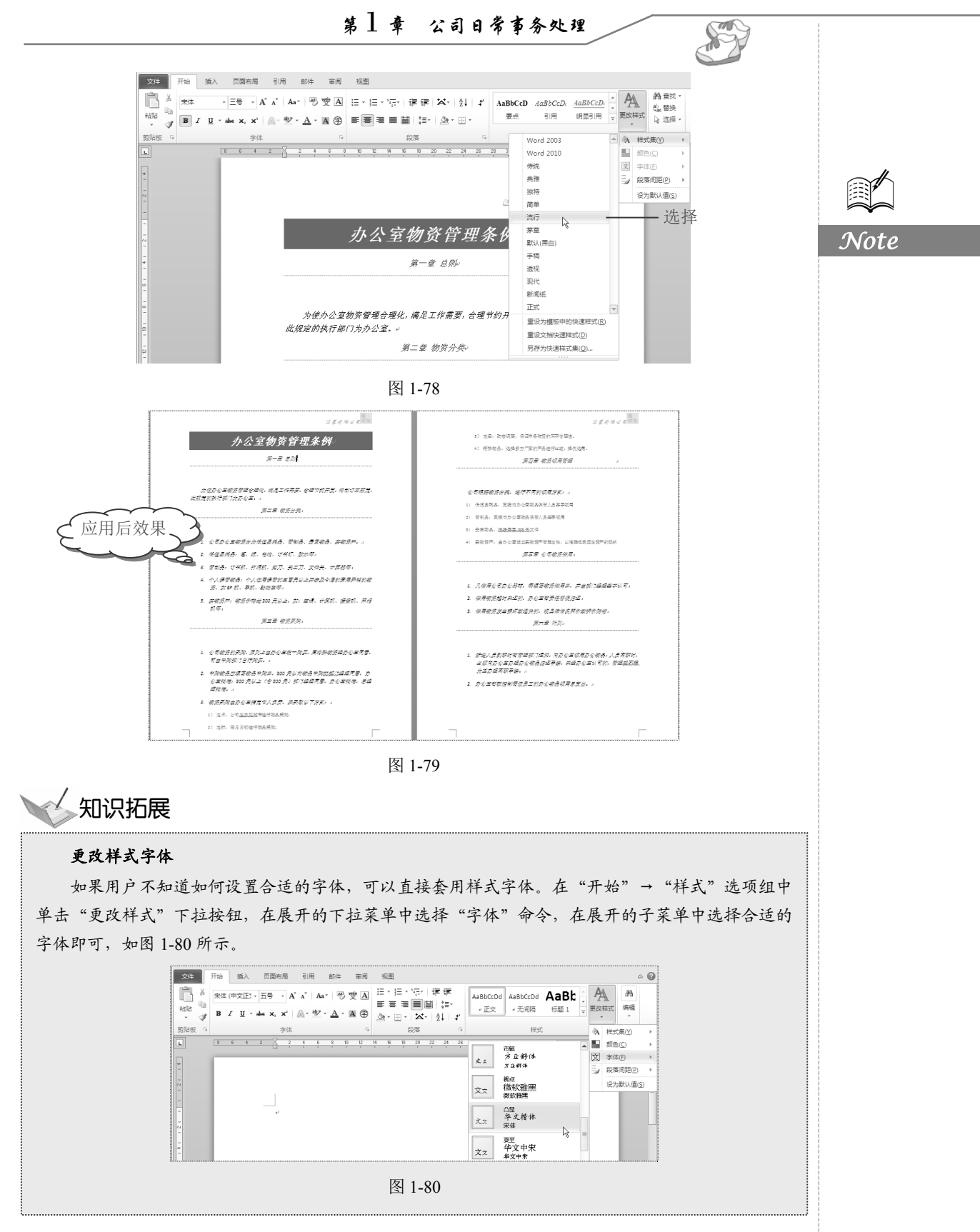

Word|Excel 在文秘与行政日常工作中的应用

# 1.5.2 插入封面

R

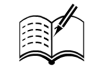

Note

☞: 源文件: 01/源文件/办公室物资管理条例.docx、效果文件: 01/效果文件/办公室物资管理条例.docx、视频文件: 01/视频/1.5.2 办公室物资管理条例.mp4

用户可以为文档设置个性美观的封面,但是比较麻烦;也可以直接套用封面,提高效率。 ● 在"插入"→"页"选项组中单击"封面"下拉按钮,在展开的下拉菜单中选择一 种合适的封面,如图 1-81 所示。

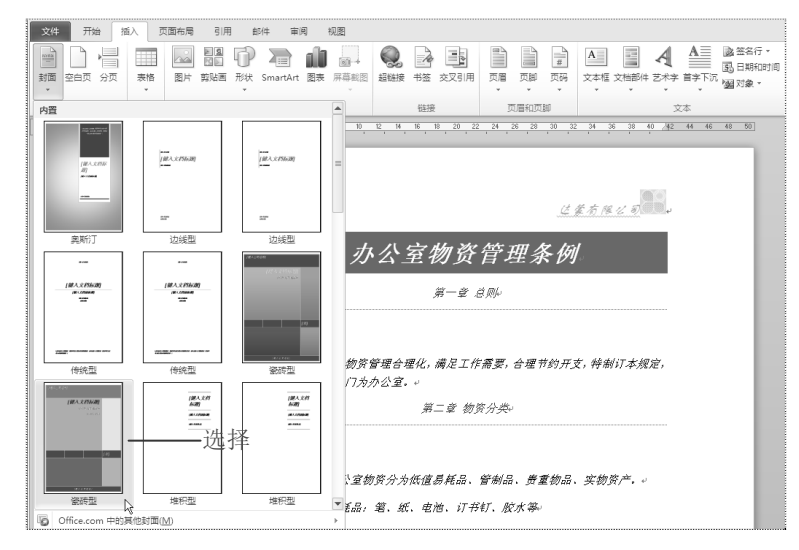

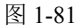

❷ 插入封面后,输入与正文内容相符合的标题与文字,最终效果如图 1-82 所示。

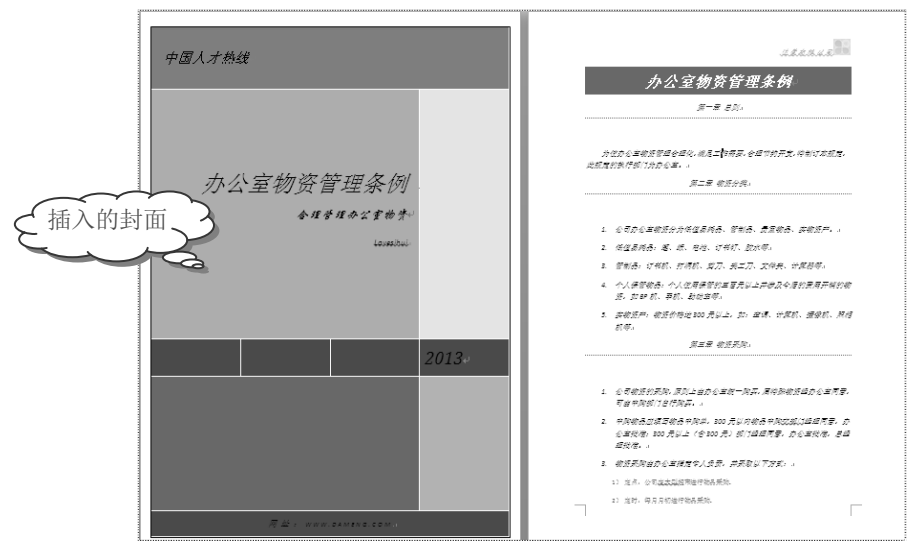

图 1-82

# 1.5.3 插入超链接

☞: 源文件: 01/源文件/办公室物资管理条例.docx、效果文件: 01/效果文件/办公室物资管理条例.docx、视频文件: 01/视频/1.5.3 办公室物资管理条例.mp4

利用超链接可链接到相关的其他文件,不用再找到文件夹才能打开文件,比较方便。

● 选择需要插入超链接的文本,在"插入"→"链接"选项组中单击"超链接"按钮,如图 1-83 所示。

| 文件                                                                 | 开始 插入     | 页面布局  | 引用 邮件                                                                                                    | 审阅                                                                                                   | 视图                                                                                                    |                                                                          |                                                            |                                                                  |                                     |                |                                                              | ⇔ <b>?</b>         |
|--------------------------------------------------------------------|-----------|-------|----------------------------------------------------------------------------------------------------|----------------------------------------------------------------------------------------------------|----------------------------------------------------------------------------------------------------|--------------------------------------------------------------------------|------------------------------------------------------------|------------------------------------------------------------------|-------------------------------------|----------------|--------------------------------------------------------------|--------------------|
| <ul> <li>計画 ▼</li> <li>計画 ▼</li> <li>計 空白页</li> <li>信分页</li> </ul> | 表格 医<br>• |       | 伏 SmartArt 图表                                                                                                    | ◎<br>■<br>屏幕截图<br>▼                                                                                  | <ul> <li>8. 超链接</li> <li>◆ 书签</li> <li>◆ 书签</li> <li>○ 交叉引用</li> </ul>                                                                  |                                                                          | 2                                                          |                                                                  |                                     | ▲<br>首字下沉<br>・ | <ul> <li>邊 签名行 ▼</li> <li>函 日期和时间</li> <li>図 对象 ▼</li> </ul> | π 公式 ▼ Ω 符号 ▼ I 编号 |
| 页                                                                  | 表格        |       | 插图                                                                                                    |                                                                                                    | 链接                                                                                                    | 页眉和                                                                      | 回り                                                         |                                                                  | 2                                   | 之本             |                                                              | 符号                 |
| 1461   1411   121   1401   121   121   121   121   121             | 8 6       | 4 2 6 | <ol> <li>2 7 6 6</li> <li>2 7 6 6</li> <li>1. 公司物资,<br/>可由申购</li> <li>2. 申购物品,<br/>公室批准,<br/>躍批准,</li> <li>3. 物资采购</li> <li>1) 定点;公</li> <li>2) 定时; 蜀</li> </ol> | 10, 12,<br>約 <i>采购,</i><br>第77 <i>自代</i><br>並 <i>填写表</i><br>300 元<br>,<br><i>由办公</i><br>可規定大<br>月月初进 | 前         6         9         93         20           第三章         第三章         第三章         第二章         第二章           原則上由办2         府東天。 | 22 24 2<br>物资采购。<br>22 23 2<br>の元以内<br>の元)部门<br>责,并采取<br><sup>采购</sup> 。 | <sub>6 28 30</sub><br>买, 属特<br>物品申<br>袋理同意<br>2(以下方3<br>选择 | - 22 34<br><i>殊物资经</i><br><i>第文部门</i> 経<br>ま、 <i>办公室</i><br>式, ↓ | 36 33 40<br>か公室同意<br>理同意,9<br>机准,总名 | _42 44         | 46 49 59                                                     |                    |
| <u>京</u><br>页面: 2/3                                                | 字数: 4/755 |       | 国) 插入                                                                                                    |                                                                                                    |                                                                                                    |                                                                          |                                                            |                                                                  | 0 V 4 2                             | ≣ 100%         | Θ                                                            | *                  |

图 1-83

● 打开"插入超链接"对话框,在"链接到"栏中选择"现有文件或网页"选项,然 后在中间的列表框中选择"超市名单"文件,如图 1-84 所示。

| 插入超链接                   |                                                                                                    | ?×                   |
|-------------------------|----------------------------------------------------------------------------------------------------|----------------------|
| 链接到:                    | 要显示的文字 (亚): 大型超市                                                                                                    | 屏幕提示 (2) ┣ 击         |
| <b>回</b><br>现有文件或网      | 查找范围 ①: 🗀 我的资料                                                                                                    |                      |
|                         | 当前文件<br>来 ①<br>学 ①<br>学 ②<br>学 ②<br>学 ②<br>学 ②<br>学 ②<br>学 ②<br>学 ②<br>学 ②<br>学 ②<br>学 ②<br>学 ②<br>学 ②<br>学 ②<br>学 ②<br>学 ②<br>学 ②<br>学 ③<br>学 ③<br>の ③<br>の ③ | ▲ 书签 (D)<br>目标框架 (G) |
| 本文档中的位<br>置( <u>k</u> ) | <ul> <li>図版过的</li> <li>図页(8)</li> <li>図の(8)</li> <li>図の(8)</li> <li< th=""><th><b>——</b>8 选择</th></li<></ul>                                                                                                    | <b>——</b> 8 选择       |
| 新建文档图                   | 最近使用<br>过的文件<br>① 公司劳动工资结.doc<br>回 公司制度.docx<br>回 规范化管理实施大纲.doc                                                                                                    | ~                    |
| <br>电子邮件地址              | 地址(E):\\模板\我的资料\超市名单.xlsx                                                                                                    | ~                    |
| (1)                     |                                                                                                    | 确定取消                 |

图 1-84

❸ 单击"屏幕提示"按钮,打开"设置超链接屏幕提示"对话框,在文本框中输入提示文字,如图 1-85 所示。

S

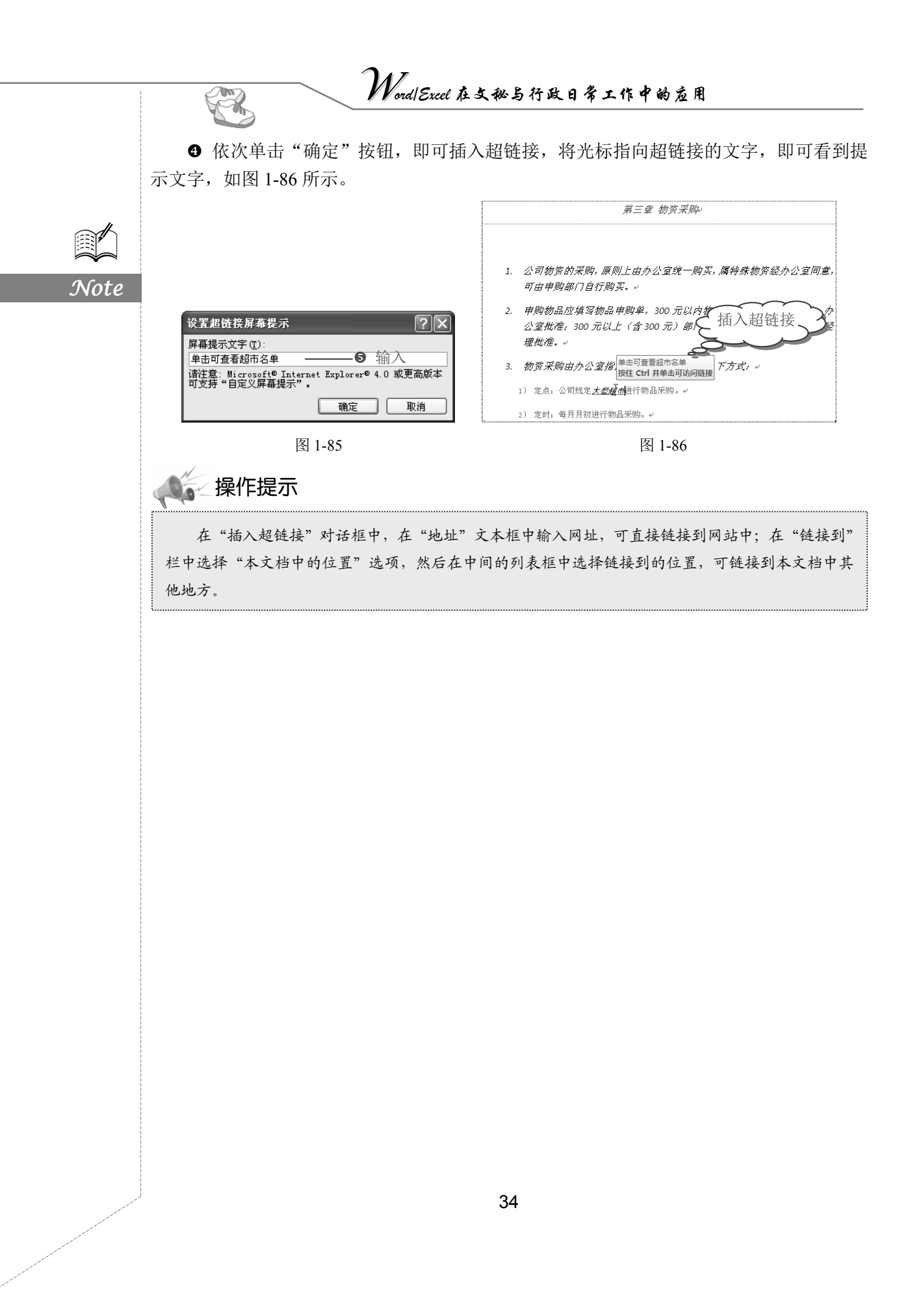